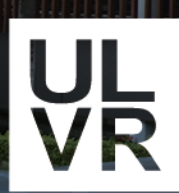

Universidad Laica VICENTE ROCAFUERTE de Guayaquil Dra. Elsa Harins

# Manual de Biblioteca

Biblioteca "Dra. Elsa Alarcón Soto"

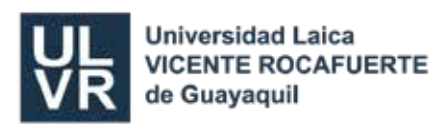

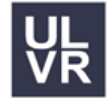

### INTRODUCCIÓN

El presente manual ha sido elaborado para acompañar a los miembros de la comunidad universitaria en su experiencia con nuestras bibliotecas virtuales y servicios en línea. Con este recurso, buscamos que el acceso al conocimiento sea más sencillo, eficiente y enriquecedor, poniendo a su disposición herramientas que respaldan tanto el aprendizaje como la investigación.

Este documento está diseñado pensando en las necesidades de estudiantes, docentes e investigadores, quienes encontrarán en él una guía práctica para utilizar bases de datos, repositorios y plataformas académicas. Estas herramientas no solo facilitan la búsqueda de información, sino que también permiten explorar recursos especializados y de alta calidad, esenciales para el desarrollo académico y profesional.

Entre los beneficios de estos servicios en línea se encuentran el acceso rápido y directo a artículos científicos, libros, revistas y trabajos académicos, así como la posibilidad de gestionar recursos desde cualquier lugar y en cualquier momento. Con estas facilidades, esperamos fortalecer el proceso de aprendizaje y promover investigaciones que contribuyan al avance del conocimiento en nuestra institución y más allá.

Confiamos en que este manual se convierta en un aliado valioso para aprovechar al máximo las oportunidades que ofrecen nuestras bibliotecas virtuales y servicios digitales.

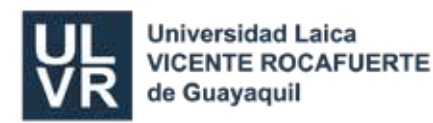

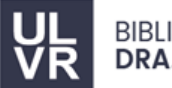

### **PREGUNTAS FRECUENTES**

#### • ¿Dónde o a quién le pedimos el acceso a claves?

Puede solicitar sus credenciales escribiendo un correo a: **bibliotecageneral@ulvr.edu.ec**, utilizando su correo institucional, e indicando que desea acceso a las plataformas.

#### • ¿A quién puedo contactar si tengo dudas sobre el contenido del manual?

Si tiene dudas sobre el manual, puede escribir al correo bibliotecageneral@ulvr.edu.ec o comunicarse directamente con el personal de la biblioteca para asistencia personalizada.

• ¿Qué debo hacer si olvido mis credenciales institucionales?

Envíe un correo al equipo de la biblioteca general explicando su situación para recibir ayuda.

#### • ¿Puedo acceder a las plataformas desde fuera del campus?

Sí, todas las plataformas virtuales están disponibles para acceder desde cualquier lugar.

#### • ¿Las plataformas están disponibles las 24 horas del día?

Sí, los servicios en línea y las bibliotecas virtuales están habilitados las 24 horas del día, lo que permite acceder a los recursos en cualquier momento.

#### ¿Cómo utilizo las herramientas de búsqueda avanzada en Google Académico o Lexis?

#### Google Académico:

Acceda a la página principal, haga clic en la opción de búsqueda avanzada en el menú desplegable (ícono de tres líneas en la esquina superior izquierda) y utilice filtros como autor, fecha de publicación o palabras clave específicas.

#### Lexis:

Ingrese a la plataforma con sus credenciales, utilice la barra de búsqueda para escribir un término o código, y aplique los filtros que aparecen al lado izquierdo para refinar los resultados según tipo de documento, estado legal o fecha.

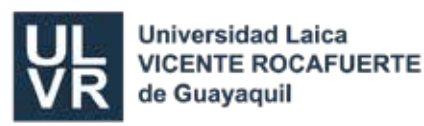

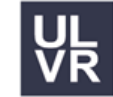

#### • ¿Puedo utilizar Turnitin como estudiante o es solo para docentes?

El sistema Turnitin está destinado principalmente para los docentes. Sin embargo, los estudiantes pueden acceder a **Turnitin Draft Coach** desde su cuenta institucional de Google Drive para revisar documentos y obtener un porcentaje de similitud antes de la entrega oficial.

#### ¿Qué tipos de documentos están disponibles en el repositorio DSpace?, ¿Puedo descargarlos?

Trabajos de titulación de pregrado y posgrado.

Artículos publicados en la revista Yachana.

Libros académicos escritos por docentes de la ULVR.

Casos de estudio.

Sí, los documentos disponibles en DSpace pueden descargarse.

#### • ¿Qué ocurre si no logro acceder al repositorio DSpace?

En caso de problemas persistentes, escriba un correo a **bibliotecageneral@ulvr.edu.ec**, explicando el inconveniente que enfrenta para que podamos contactar con soporte y ayudarle lo más pronto posible.

### INFORMACIÓN DE CONTACTO

Correo Biblioteca: bibliotecageneral@ulvr.edu.ec

Teléfono: (04) 25 96 500 ext.185

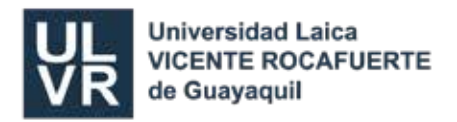

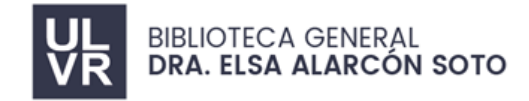

## **FORMA DE INGRESO**

- 1. Ingrese a la página de la Universidad Laica VICENTE ROCAFUERTE de Guayaquil: <u>www.ulvr.edu.ec</u>
- 2. Elija la opción Servicios y de clic en Biblioteca.

|    |             |            | Laicademic | Ekudemic SEV | SEV online       | Correo ULVR  |
|----|-------------|------------|------------|--------------|------------------|--------------|
| VR | UNIVERSIDAD | ADMISIONES | ACADÉMICO  | SERVICIOS    | PUBLICAC         | CIONES       |
|    |             |            |            | Servicios    | Senerales        |              |
|    |             |            |            | Vinculació   | n con la Sociedo | ad           |
|    |             |            |            | Biblioteca   | $\sim$           |              |
|    |             |            |            | Accesos e    | n línea          | $\mathbf{S}$ |
|    |             |            |            |              |                  |              |

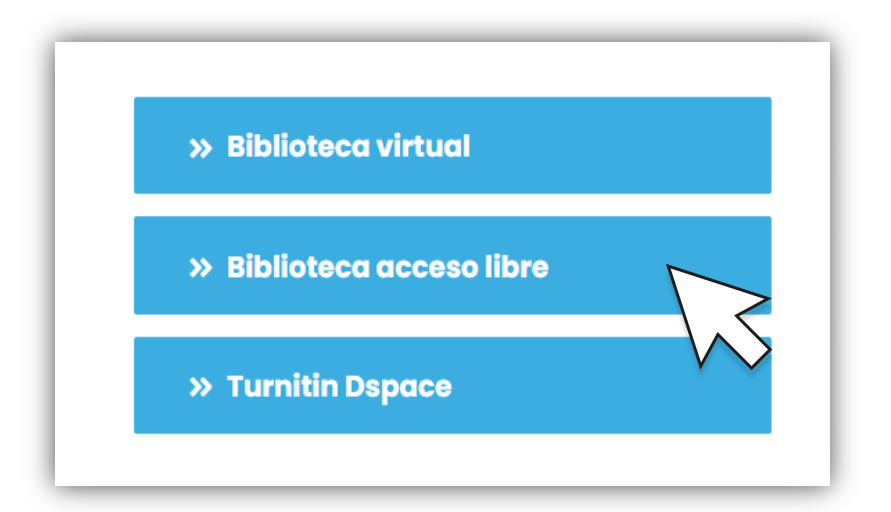

3. Podemos visualizar las Bases de Datos actuales como son:

#### **Bibliotecas Virtuales:**

- o Manual de Biblioteca
- Base de Datos Lexis: Biblioteca especializada en el área de Derecho

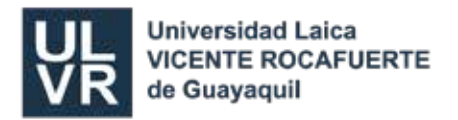

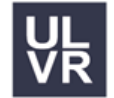

#### **Bibliotecas de Acceso Libre:**

- Biblioteca Scielo: Consorcio de Revistas, contiene artículos indexados
- Biblioteca COBUEC: Consorcio de Bibliotecas Universitarias
- Google Académico
- Biblioteca Redalyc: Red de Revistas Científicas de acceso abierto
- Biblioteca eumed.net.:
- Biblioteca Dialnet: Portal de difusión de producción científico hispana.

#### **Turnitin y DSpace**

- Turnitin, sistema antiplagio, manejado solo por los docentes
- DSpace: Almacena Trabajos de Titulación, Artículos Revista
   Yachana y Libros Editados por la ULVR.

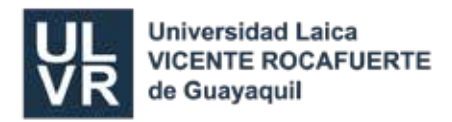

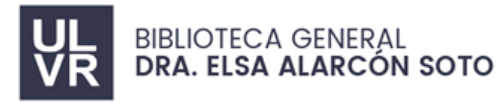

# BASES DE DATOS DE ACCESO CON CLAVE

BASE DE DATOS: LEXIS

Es una plataforma tecnológica, que permite consultar directamente una o varias normas legales de la legislación ecuatoriana en estado vigente a texto completo, en estado histórico en resúmenes, y en la imagen digitalizada del **Registro Oficial** en todos los estados posibles de una norma legal, simultáneamente. Para el ingreso debe solicitar acceso, es decir usuario y contraseña al correo bibliotecageneral@ulvr.edu.ec desde su correo Institucional.

• Para ingresar a LEXIS de clic en la palabra Iniciar Sesión

| <u>LEXI</u> S | Comprar Blog Noticias Biblioteca Contacto Iniciar sesión Registrate   |
|---------------|-----------------------------------------------------------------------|
| <u>LEX</u> IS | Comprar Blog Noticias Biblioteca Contacto Iniciar sesión Registrate 📜 |
|               | Iniciar sesión<br>Ingresa a tu cuenta para poder comenzar             |
|               | Contraseña Ø                                                          |
|               | Iniciar sesión<br>Registrate                                          |

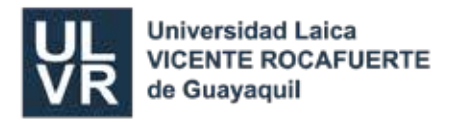

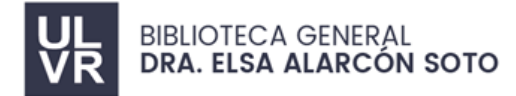

#### Pasos para hacer una búsqueda en LEXIS:

1. Coloque el tema o palabra a consultar y dé enter.

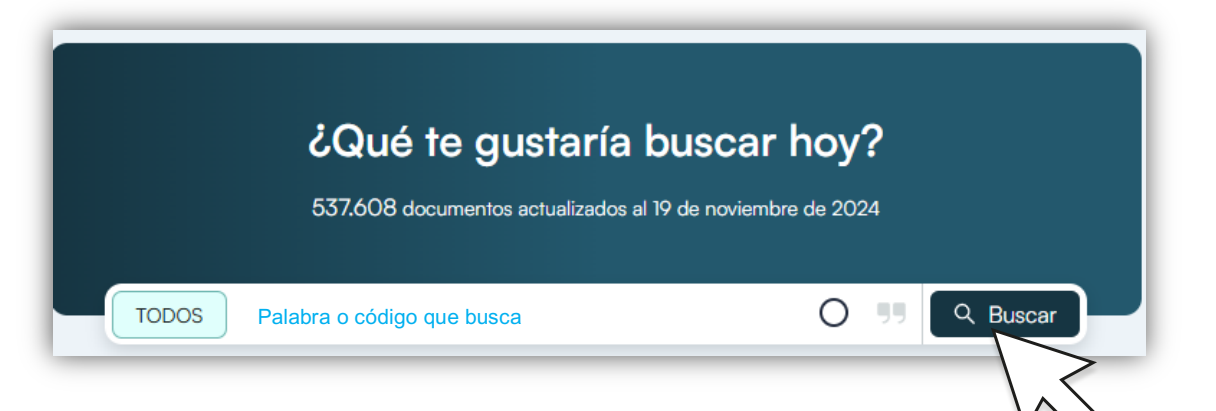

 Opciones de consulta. El buscador es capaz de ubicar resultados simultáneamente en documentos de legislación vigente, reformada, derogada, jurisprudencia etc.

| TODOS Buscar leyes, no           | ormas, artículos            | O 99 Q Buscar     |
|----------------------------------|-----------------------------|-------------------|
| ▼ Filtros de búsqueda avanzada ∨ |                             |                   |
|                                  |                             |                   |
| TODOS                            | Filtros aplicados (0)       | 📋 Limpiar filtros |
| VIGENTE                          | FUNCIONES DEL ESTADO        |                   |
| DEROGADA                         | Ingresa el texto a buscar   | V                 |
|                                  |                             |                   |
| JURISPRUDENCIA                   | Ingresa el texto a buscar   | ✓ No.             |
| SILEC                            | TIPO PUBLICACIÓN            |                   |
| ABSOLUCIÓN CONSULTA              | Ingresa el texto a buscar   | V No.             |
|                                  | MATERIA                     |                   |
|                                  | Ingresa el texto a buscar   | $\vee$            |
|                                  | ◯ Fecha de publicación ◯ Fe | cha de firma      |
|                                  |                             | Q Aplicar filtros |

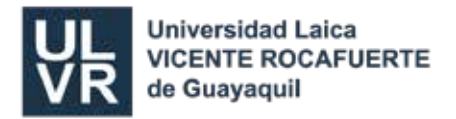

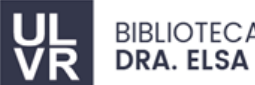

3. Damos clic en el título y aparece otra pantalla, con la información solicitada.

|                                                           |                                                                     | TODOS Ley organica de Educaci                                                                       | ón Intercult 🛛 🔘 | 99 Q Buscar             |              |                                | •           | BG V                             |
|-----------------------------------------------------------|---------------------------------------------------------------------|----------------------------------------------------------------------------------------------------|------------------|-------------------------|--------------|--------------------------------|-------------|----------------------------------|
| Módulos<br>Vigente<br>Derogada<br>Jurisprudencia<br>Silec | <ul> <li>(824)</li> <li>(5)</li> <li>(203)</li> <li>(51)</li> </ul> | Se han encontrado 1106 resultados                                                                   | Materia          | Ordenar ;<br>Tipo Norma | Dor<br>  No. | Tipo de<br>Publicación         | Vista: Fich | as Tabla<br>Fecha<br>Publicación |
| ABSOLUCIÓN CONSULTAS                                      | (23)                                                                | LEY ORGÁNICA DE EDUCACIÓN<br>INTERCULTURAL<br>Última reforma: 2024-06-27                            | EDUCACIÓN        | Ley                     | 0            | Registro Oficial<br>Suplemento | 417         | 2011-03-31                       |
| Incluir     Excluir     Termino de busqueda               | ٩                                                                   | REGLAMENTO GENERAL A LA LEY<br>ORGÁNICA DE EDUCACIÓN<br>INTERCULTURAL<br>Última reforma: 2023-11-28 | EDUCACIÓN        | Decreto Ejecutivo       | 675          | Registro Oficial<br>Suplemento | 254         | 2023-02-22                       |
| Centro de ayuda                                           | a<br>en                                                             | ABORDAJE CONFLICTOS ESCOLARES,<br>CONDUCTAS ESTUDIANTILES<br>PROBLEMÁTICAS                          | EDUCACIÓN        | Acuerdo Ministerial     | 81           | Registro Oficial<br>Suplemento | 450         | 2023-12-04                       |

4. Podemos utilizar varias herramientas del visualizador de documentos de texto.

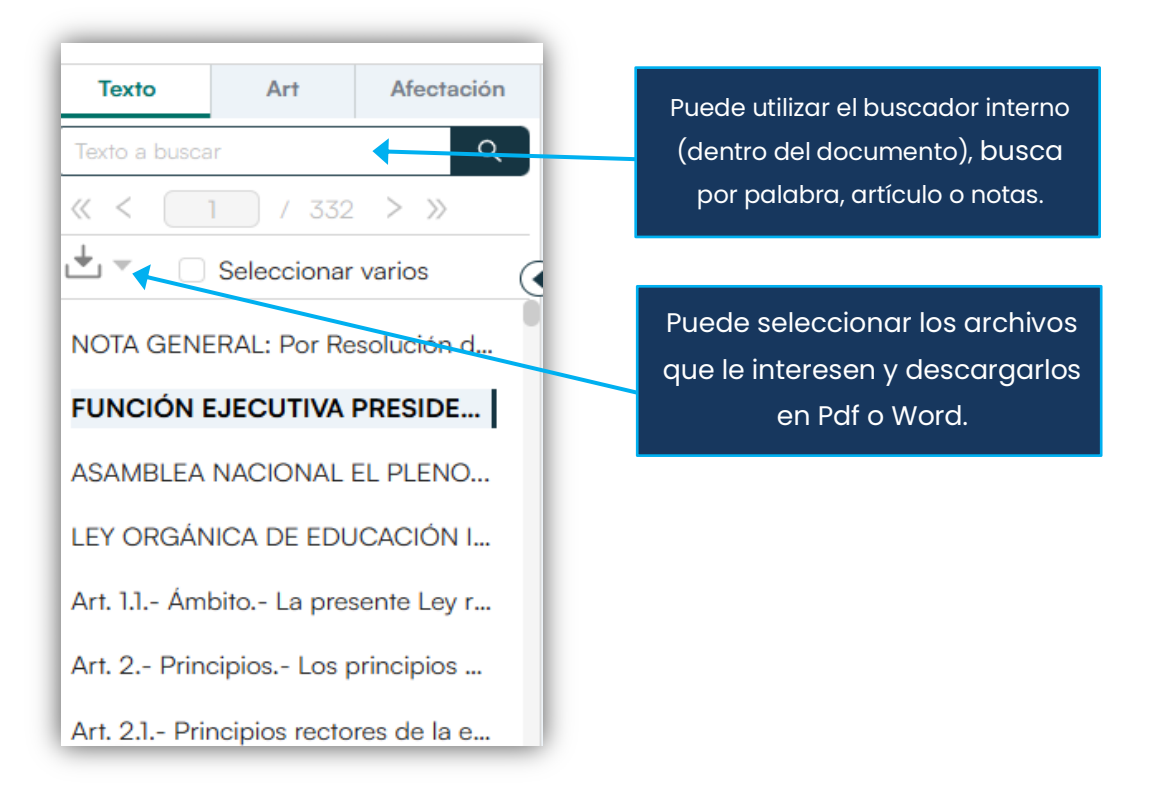

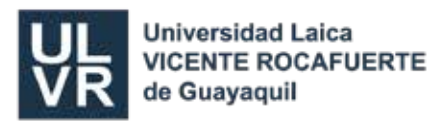

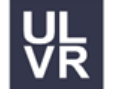

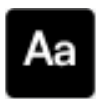

Botón para activar diccionario de términos presentes en la norma.

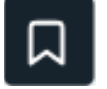

Botón para guardar la norma.

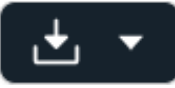

Botón para descargar el documento completo solicitado para consulta en Word o PDF.

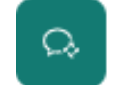

Botón para recibir soporte directo en búsqueda de Lexis.

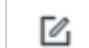

C

Ð

0

RO

Ð

- Botón para tomar apuntes personales.
- Botón para ver ficha del documento.
- Botón para comparar versiones de la norma.
  - Botón para ver notas generales del documento.
  - Botón para descargar el registro oficial.
  - Botón para ver documentos relacionados.
  - Botón para ver normas relacionadas.

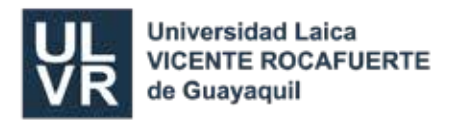

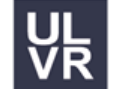

#### **BASES DE DATOS DE ACCESO LIBRE**

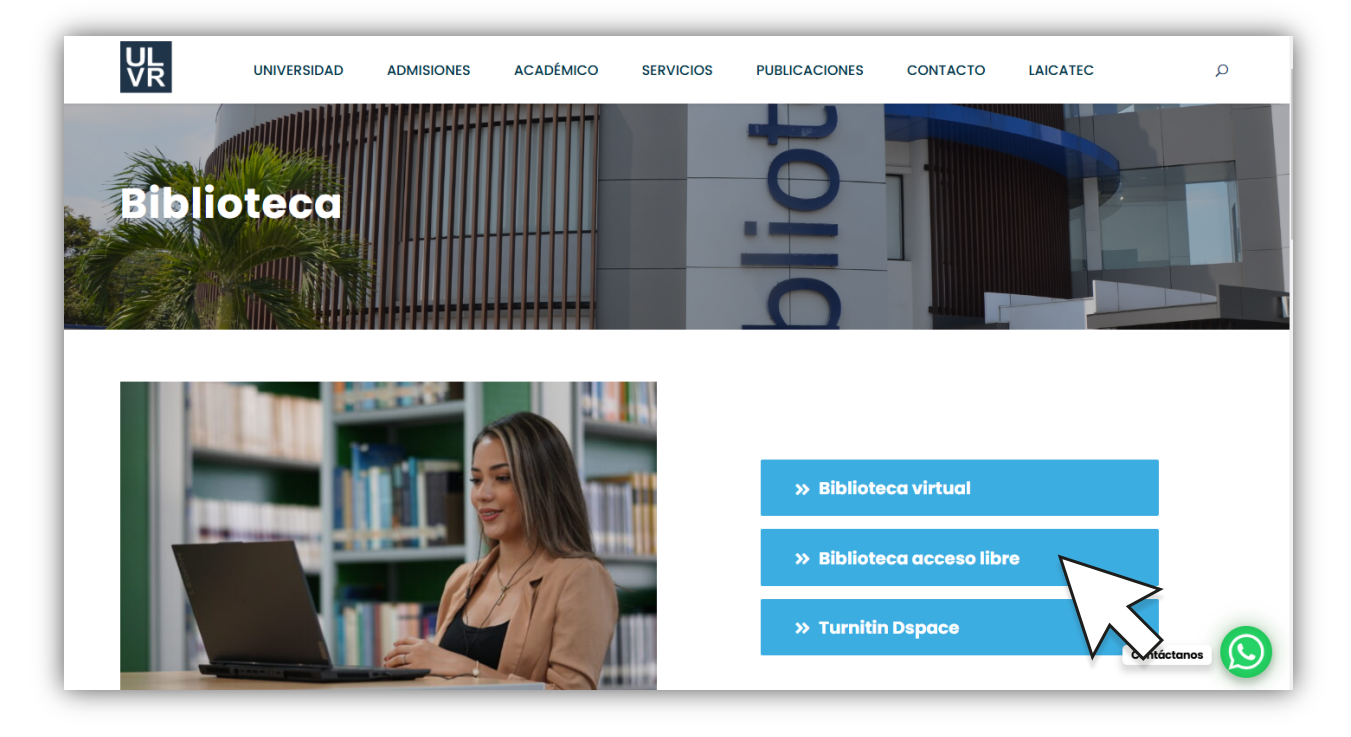

**BASE DE DATOS: SciElo** 

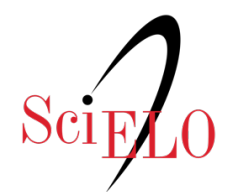

Scientific Electronic Library Online

Scientific Electronic Library Online (Biblioteca Científica Electrónica en Línea) es un modelo para la publicación electrónica cooperativa de revistas científicas en Internet, especialmente desarrollado para responder a las necesidades de la comunicación científica en los países en desarrollo y particularmente de América Latina y el Caribe, proporciona una solución eficiente para asegurar la visibilidad y el acceso universal a su literatura científica, construyendo para la superación del fenómeno conocido como ciencia perdida.

Es una biblioteca digital cuyos contenidos están permanentemente actualizados y presentan herramientas de estudio que facilitan el trabajo de docentes en idioma inglés, español, portugués.

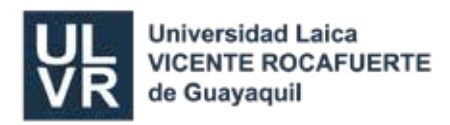

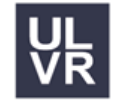

- Para realizar una búsqueda directa, se dirige a la barra superior de la ventana principal de SCIELO, se escoge el método de búsqueda y seguido se escribe la frase o palabra de referencia para la búsqueda.
- 1. Colocan el tema a investigar.
- 2. Clic en buscar

| periodismo | ×                 | Todos los índices | • | Buscar          | م 🔶      |
|------------|-------------------|-------------------|---|-----------------|----------|
|            | Añadir un campo + |                   |   | () Historico de | búsqueda |

 Como resultado se obtendrá una serie de artículos relacionados con el tema de su búsqueda, al seleccionar el artículo de su elección este se abrirá en una nueva ventana, mostrando un resumen el total del artículo según sea el caso.

| periodismo                                                                           |                                  | X Todos los índices                                                                                                    | ▼ Buscar Q                                                                                                    |                      |                                                        |
|--------------------------------------------------------------------------------------|----------------------------------|----------------------------------------------------------------------------------------------------|----------------------------------------------------------------------------------------------------|----------------------|--------------------------------------------------------|
|                                                                                      |                                  | Añadir un campo +                                                                                                    | () Historico de búsqueda                                                                                                    |                      |                                                        |
| Resultados: 1 032                                                                    | Ordenar p                        | or Publicación - Más nuevos primero 🔻                                                                                                    | Página 1                                                                                                    | 1 de 69 >            |                                                        |
| #5 periodismo                                                                        | Sel                              | eccionar esta página Imprimir   Enviar por correo-e   Exportar                                                                                                    | Compartir V 0 Itens se                                                                                                    | eleccionados 🗸       | <b>T</b> (1)                                           |
| Filtros                                                                              |                                  | 1. 👌 La gestión de la comunicación en el ciclismo                                                                                                    | o profesional. El caso de la Vuelta a Asturias                                                                                                    |                      | Artículos                                              |
| Filtrar<br>Y Colección                                                               | + OPCIONES                       | Alonso-García, Raúl (); Ballesteros-Herencia, Carlos A.<br><i>Universitas-XXI, Revista de Ciencias Sociales y Humanac</i><br>Resumen: > EN > ES   Texto: EN ES   PDF; EN  <br>https://doi.org/10.17163/uni.n38.2023.03                                                                          | t <mark>©</mark> .<br>Ago 2023, № 38 Paginas 63 - 83<br>PDF: ES                                                                                                    |                      | ldiomas<br>predominan-tes                              |
| Todos<br>Brasil<br>Colombia<br>México<br>Chile<br>Argentina                          | 198<br>196<br>146<br>122<br>77   | 2. S Narrativas de pandemia en Chile: noticias y<br>Miranda-Bustamante, María de los Ángeles ().<br>Universitas-XXI, Revista de Ciencias Sociales y Humana:<br>Resumen: > EN > ES   Texto: EN ES   PDF: EN  <br>https://doi.org/10.17163/uni.n38.2023.05                                        | seminalidad en Twitter y Facebook 💿 💽 🇩 •<br>9 Ago 2023, Nº 38 Paginas 139 - 166<br>PDF: ES                                                                                                    | × áú<br>_            | Español<br>Inglés<br>Portugués                         |
| Cuba<br>Perú<br>Portugal<br>Bolivia<br>Ecuador<br>Salud Pública<br>SciFL O Prenrints | 62<br>47<br>40<br>33<br>26<br>25 | 3. Cla propuesta de valor como elemento clave<br>deportivo: comparativa de estudios de caso en E<br>Marin-Sanchiz, Cristian Ramón Clave<br>Universitas-XXI, Revista de Ciencias Sociales y Humana:<br>Resumen: > EN > ES   Texto: EN ES   PDF: EN  <br>https://doi.org/10.17163/uni.n38.2023.02 | para innovar en el modelo de negocio del period<br>ispaña <sup>©</sup> <b>E → &lt; áii</b><br>osé Luis <sup>®</sup> (Carvajal, Miguel <sup>®</sup> ); Valero-Pastor, José M<br><i>i Ago 2023, № 38 Paginas 41 - 62</i><br>PDF: ES | lismo<br>faría (†) . | Menos<br>Frecuentes:<br>Francés<br>Italiano<br>Catalán |

Filtros de información

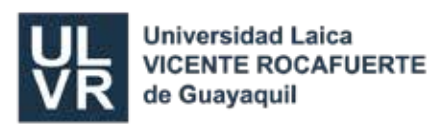

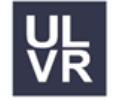

También permite que esta búsqueda sea más específica, utilizando la barra de herramientas de filtros que se encuentra al lado izquierdo de los resultados que permiten seleccionar el año, idioma, si es en revista o en colección, entre otros.

Para acceder al documento deseado, de clic sobre el título del artículo o sobre la palabra texto para tener acceso al documento. Se recomienda dar clic con el botón derecho del mouse para abrir otra pestaña y no perder la información de búsqueda.

El documento se presenta con información completa, en la parte derecha se encuentran herramientas para la citación del mismo.

| Scieco sumario anterior próximo autor materia búsqueda                                       | home alfab                                                                                                    |                                     |
|----------------------------------------------------------------------------------------------|----------------------------------------------------------------------------------------------------|-------------------------------------|
| <u>Universitas-XXI, Revista de Ciencias Sociales y</u><br><u>Humanas</u>                     | Servicios Personalizados                                                                                                    |                                     |
| Version On-line 125N 1340-8034Version impresa 155N 1340-3837                                 | SciELO Analytics                                                                                                    |                                     |
| Universitas no.38 Cuenca mar./ago. 2023<br>https://doi.org/10.17163/uni.n38.2023.03          | Articulo 🗢                                                                                                    | Se pue                              |
| DOSSIER TEMÁTICO                                                                             | 📆 Español (pdf)                                                                                                    | descarg                             |
| La gestión de la comunicación en el ciclismo<br>profesional. El caso de la Vuelta a Asturias | Articulo en XML  Referencias del artículo                                                                                                    | formato                             |
| Communication management in professional cycling.<br>The case of the Vuelta a Asturias       | <ul> <li>Como citar este artículo</li> <li>SciELO Analytics</li> <li>Traducción automática</li> <li>Enviar articulo por email</li> <li>Indicadores</li> </ul> | Obtener I<br>bibliogra<br>del Artía |
|                                                                                              | Links relacionados<br>Compartir<br>Otros<br>Otros                                                                                                    |                                     |
| Raúl Alonso-García <sup>1</sup> b <u>http://orcid.org/0000-0002-5276-3101</u>                | Permalink                                                                                                    |                                     |
| Carlos A. Ballostoros Horopsia <sup>2</sup>                                                  |                                                                                                    |                                     |

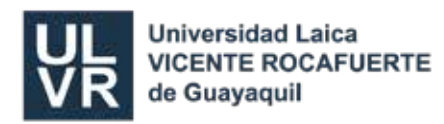

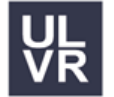

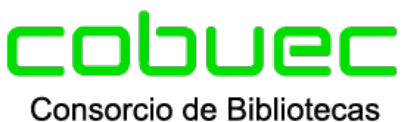

Universitarias del Ecuador

#### BASE DE DATOS: COBUEC

El portal Bibliotecas del Ecuador recoge y almacena los trabajos de investigación que se desarrollan en las distintas instituciones académicas ecuatorianas y de otros países.

- 1. Para buscar ítems, **seleccionar** el país y luego ingrese en la Universidad que quiere revisar la información y luego **digite el tema** a buscar.
- 2. También puede buscar directamente por país y con un término y luego el sistema lo buscara en las bases que tiene acceso (es decir todas las universidades que forman parte del consorcio en el País.)
- 3. Luego da clic en **BUSCAR.**
- 4. Se **muestran** los resultados, luego dar **clic** en el título deseado.
- 5. Se muestra el resultado en línea en documento PDF.

|                                                      | IAEN                                                                                                    |
|------------------------------------------------------|----------------------------------------------------------------------------------------------------|
| Aproximadamente 18                                   | 3,300 resultados (0.30 segundos)                                                                                                    |
|                                                      | La <b>psicología</b> detrás del <b>deporte</b>                                                                                                    |
| dspace.ups.edu.ec ><br>15 jul 2022 La psi            | nandie<br>icología detrás del deporte. Para citar o enlazar este item, por favor use el siguiente identificador: http://dspace.ups.edu.ec/handle<br>Etiquetado <u>UPS</u>                                                  |
|                                                      | Repositorio Digital: Aplicación de un protocolo de intervención                                                                                                    |
| www.dspace.uce.edu<br>Título : Aplicación de         | .ec > handle<br>un protocolo de intervención <b>psicológica</b> para las competencias en los deportistas seleccionados de Tae Kwon Do de la categoría juvenil de<br>Etiquetado <u>UCE</u>                                  |
|                                                      | Metodología para la preparación psicológica de los futbolistas de 14                                                                                                    |
| repositorio.upse.edu.<br>PSICOLOGÍA DEPO<br>2015.    | ec > handle<br>IRTIVA;FÚTBOL;PREPARACIÓN;METODOLOGÍA. Fecha de publicación: 2015. Editorial: La Libertad: Universidad Estatal Península de Santa Elena,<br>Etiquetado <u>UPSE</u>                                          |
|                                                      | Browsing Tesis de Educación Física, Deporte y Recreación by                                                                                                    |
| repositorio.upse.edu.<br>La metodología y <b>psi</b> | ec > xmlui > handle > browse > value=PSICOLOG<br>i <b>cología deportiva</b> es una ciencia caracterizada por el estudiodel comportamiento humano y que por medio de técnicas de trabajo instruye<br>Etiquetado <u>UPSE</u> |
| hiblioteca enn edu er                                | Detalles de: <b>Psicología</b> del <b>deporte</b> > SISTEMA DE BIBLIOTECAS                                                                                                    |
| Resumen: La psicolo                                  | sgía al servicio del deporte. Un nuevo enfoque. ¿Qué se ha hecho? em Ecuador desde 1970. Primer curso Nacional. Aspectos Psicológicos                                                                                      |
| 00111                                                | Etiquetado <u>EPN</u>                                                                                                    |

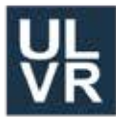

Universidad Laica VICENTE ROCAFUERTE de Guayaquil

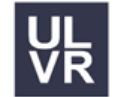

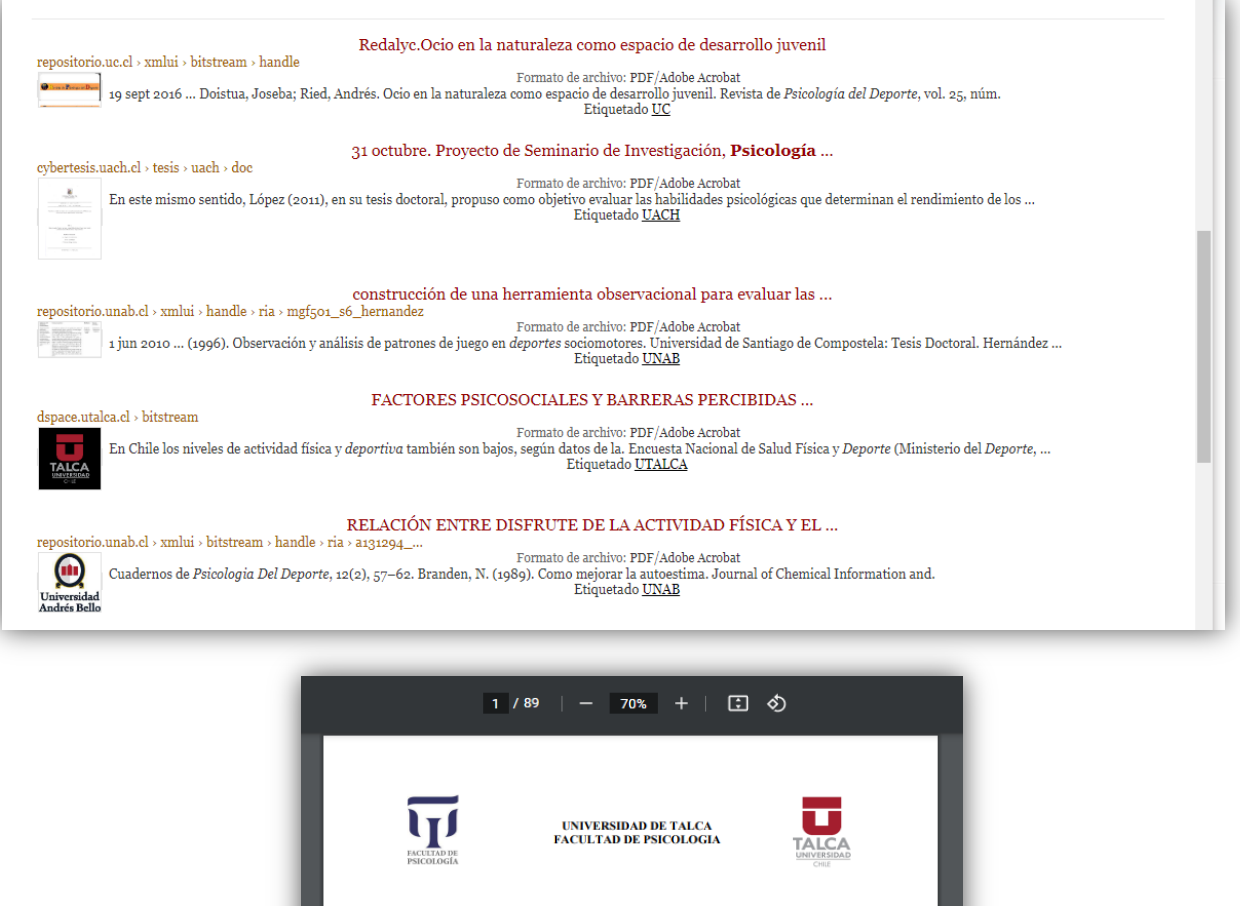

| RELACIONADOS C  | ON LA PRÁCTICA DE ACTIVIDAD              |
|-----------------|------------------------------------------|
| FÍSICA EN ESTUD | IANTES DE UN COLEGIO DE SAN              |
| JAVIER          | , REGIÓN DEL MAULE.                      |
| Proyecto de Me  | emoria para optar al título de Psicólogo |
|                 | Mención Clínica                          |
|                 | Mención Educacional                      |
|                 | Alumnas                                  |
|                 | Valeria Paz Garrido Lezaeta              |
|                 | Sandra del Carmen Salgado Pereira        |

Profesor Guía Andrés Eduardo Jiménez Figueroa Profesor Co-Guía Miguel Martínez Romero TALCA Mayo del 2021

Dependiendo la base a consultar, puede tener acceso al documento completo o a un resumen del mismo, en algunos le solicitaran que les escriban un correo solicitando la información deseada

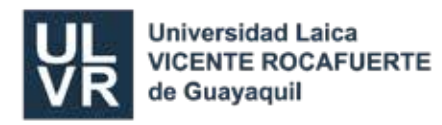

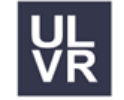

## Google Académico

#### BUSCADOR ACADÉMICO

Es una Herramienta indispensable para estudiantes y profesionales, el **Google Académico** es un gran aliado para las búsquedas especializadas en diversas áreas de estudio y en un gran número de fuentes y disciplinas. Busca **BIBLIOGRAFÍA ESPECIALIZADA** de manera sencilla, los resultados incluyen enlaces a libros técnicos y otros artículos que lo citan.

#### https://scholar.google.com/ https://books.google.com/?hl=es https://books.google.es/?hl=es

- 1. Colocamos la palabra google académico en el navegador y damos clic
- 2. Se puede hacer la **búsqueda por autor.** Ej.: "K. Duarte"

| = | Google Académico                                                                    | K. Duarte                                                                                                    |                   |
|---|-------------------------------------------------------------------------------------|----------------------------------------------------------------------------------------------------|-------------------|
| • | Artículos                                                                           | Aproximadamente 1.650.000 resultados (0,05 s)                                                                                                    | 😒 Mi perfil       |
|   | Cualquier momento<br>Desde 2024<br>Desde 2023<br>Desde 2020<br>Intervalo específico | Perfiles de usuario para K. Duarte<br>Kévin Duarte - Dirección de correo verificada de chru-nancy.fr - Citado por 2543<br>Kevin Duarte - Dirección de correo verificada de knights.ucf edu - Citado por 1366<br>Keila Duarte - Dirección de correo verificada de iz.sp.gov.br - Citado por 983                                                                                                    |                   |
|   | Ordenar por relevancia<br>Ordenar por fecha                                         | (PDF) ¿ Juventud o juventudes? Acerca de cómo mirar y remirar a las juventudes<br>de nuestro continente<br>K Duarte - Última década, 2000 - dialnet unirioja es                                                                                                    | (PDF) unirioja.es |
|   | Cualquier idioma<br>Buscar solo páginas en<br>español                               | construcción de ciertas categorías analiticas que permitan mirar y remirar las juventudes<br>de nuestro continente desde una óptica nueva y por lo tanto alternativa a la tradicional (Duarte,<br>☆ Guardar 功7 Citar Citado por 311 Artículos relacionados Las 6 versiones                                                                                                    |                   |
|   | Cualquier tipo<br>Artículos de revisión                                             | PDFI Mundos jóvenes, mundos adultos: lo generacional y la reconstrucción de los<br>puentes rotos en el liceo. Una mirada desde la convivencia escolar<br>K Duarte - Última década, 2002 dialnet unirioja es                                                                                                    | [PDF] unirioja.es |
|   | <ul> <li>☐ incluir patentes</li> <li>✓ incluir citas</li> </ul>                     | EN ESTE TEXTO, INTENTAMOS comprender cómo se configuran y establecen las relaciones<br>intergeneracionales en el sistema educativo, en particular en el espacio del liceo. Para<br>☆ Guardar 57 Citar Citado por 94 Artículos relacionados                                                                                                    |                   |
|   | ເ≌ Crear alerta                                                                     | INTMUJ Mundos jóvenes, mundos adultos: lo generacional y la reconstrucción de los puentes rotos en el Liceo         K Duarte - Ultima década, 2002 - SGELO Chile         vol. 10 número 16 cultura juvenil y cultura escolar en la enseñanza media del Uruguay de hoy: un vínculo a construir Las políticas de juventud desde la perspectiva de la relación entre         ☆ Guardar 59 Citar Citado por 74 Artículos relacionados Las 24 versiones ≫ | [HTML] scielo.cl  |

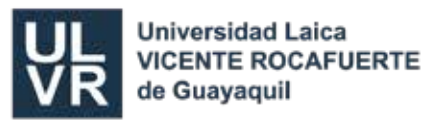

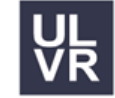

- 3. Se puede hacer la búsqueda por título. Ej.: "Historia de la Web"
- 4. Se puede hacer la búsqueda avanzada. Ej.: Thesaurus or ontology

| Búsq                                       | ueda avanzada Q                               |
|--------------------------------------------|-----------------------------------------------|
| Buscar artículos                           |                                               |
| con todas las palabras                     | Thesaurus or ontology                         |
| con la frase exacta                        |                                               |
| con <b>al menos una</b> de las<br>palabras | specific                                      |
| sin las palabras                           |                                               |
| donde las palabras aparezo                 | an  en todo el artículo                       |
|                                            | <ul> <li>en el título del artículo</li> </ul> |
| Mostrar artículos escritos p               | oor                                           |
|                                            | p. ej., "García Márquez" o Cela               |
| Mostrar artículos publicado                | os en                                         |
|                                            | p. ej., JAMA o Gaceta Sanitaria               |
| Mostrar artículos fechados                 | 2000 — 2025                                   |
| entre                                      | p. ej., 1996                                  |

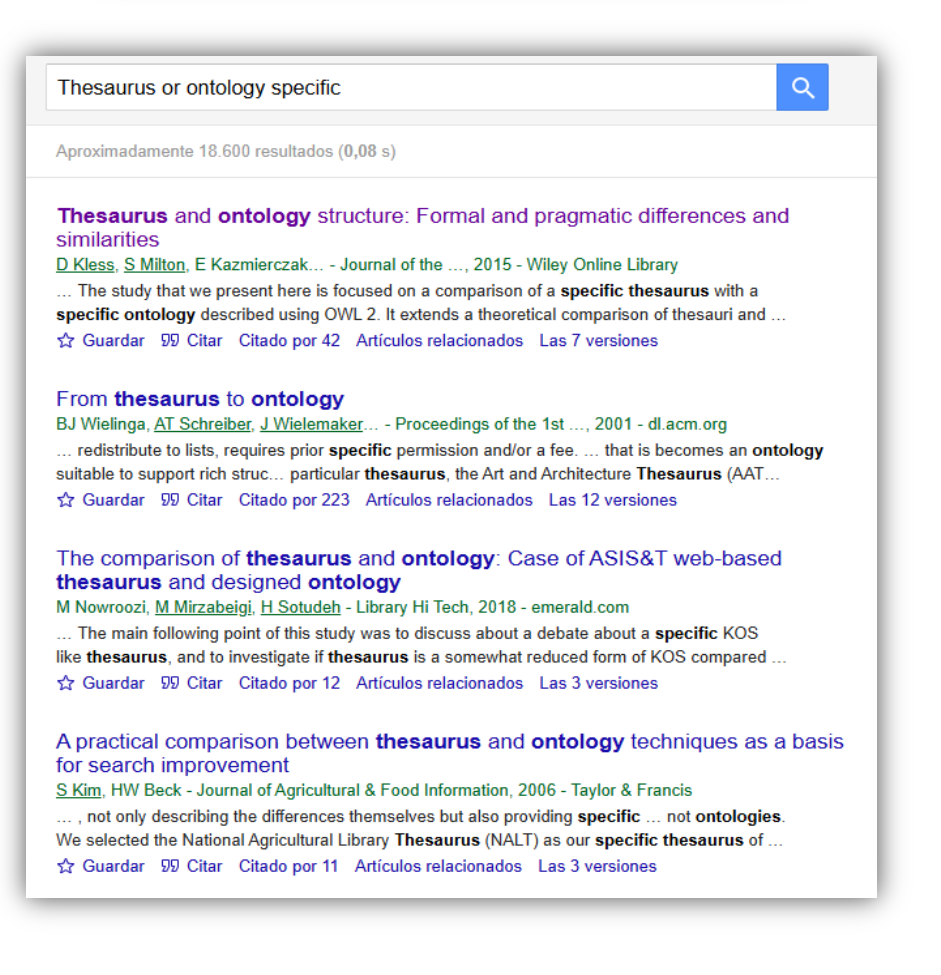

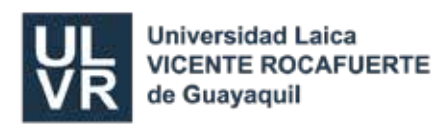

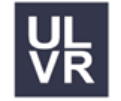

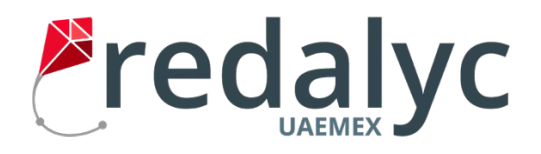

#### RED DE REVISTAS CIENTÍFICAS: REDALYC

Redalyc es un sistema de indización que integra a su índice las revistas de alta calidad científica y editorial de la región, después de 16 años de dar visibilidad y apoyar en la consolidación de las revistas, ahora integra de manera exclusiva a las que comparten el modelo de publicación sin fines de lucro para conservar la naturaleza académica y abierta de la comunicación científica, de cualquier región.

1. Puede buscar por artículo, autor, revista, disciplina, DOI, palabra clave, país etc.

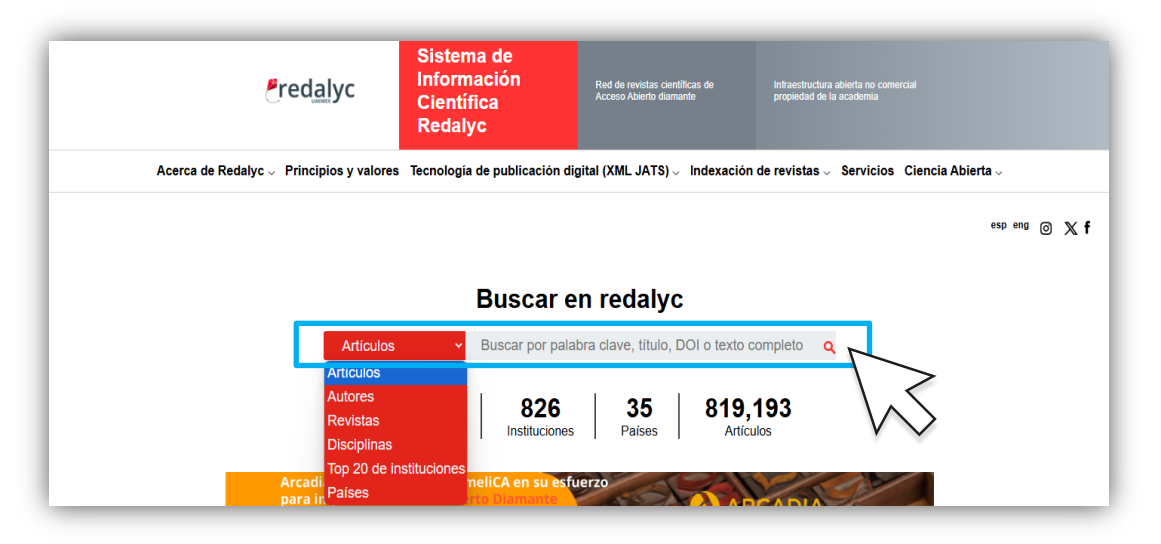

2. Puede usar un filtro de búsqueda

| (4)                                                                                 | 🗂 Tarjetas 🛛 🖽 Tabla                                                                           | renses for pagine 13                                                                                                    |
|-------------------------------------------------------------------------------------|------------------------------------------------------------------------------------------------|----------------------------------------------------------------------------------------------------|
| ldioma:                                                                             | Disciplina: Educación 🔀                                                                        |                                                                                                    |
| Español<br>(4)                                                                      |                                                                                                |                                                                                                    |
| nstitución:<br>⊇ Universidad                                                        |                                                                                                | ALTERIDAD                                                                                                    |
| 2)<br>Universidad<br>Andina Simón Bolívar<br>1)<br>Universidad<br>Internacional del | Innova research journal<br>ISSN: 2477-9024<br>Universidad Internacional del Ecuador<br>Ecuador | Alteridad. Revista de Educación<br>ISSN: 1390-325X ISSN: 1390-8642<br>Universidad Politécnica Salesiana<br>Ecuador                 |
| cuador<br>1)                                                                        | (último número Tiadas los números 🚈 11 🕨                                                       | <ul> <li>(úţimo número) Todos los números</li> </ul>                                                                               |
| isciplina:<br>Educación                                                             | Keducación                                                                                     | SO <u>PIA</u>                                                                                                    |
| Aplicar fi                                                                          | Revista Andina de Educación<br>ISSN: 2631-2816<br>Universidad Andina Simón Bolívar<br>Ecuador  | Sophia, Colección de Filosofía de la Educación<br>ISSN: 1390-3861 I.5/N: 1390-6626<br>Universidad Politécnica Salesiana<br>Ecuador |
|                                                                                     | 4Úţtimo número Tados los números 🚝 11                                                          | Kuļtima número Tados los números 🚈 📊                                                                                               |

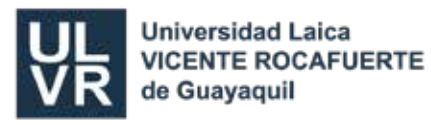

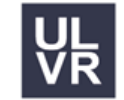

3. Por ejemplo, damos clic en Sophia y podrá visualizar los artículos subidos y descargarlos o leerlos en el formato que desee.

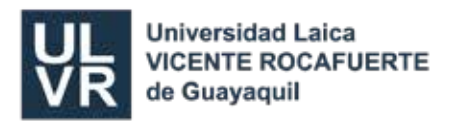

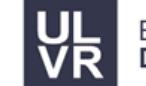

# eumed.net

#### EUMED.NET

Es un repositorio de libros, revistas, enciclopedias y congresos

1. Escoja el apartado de su interés

| Revisias                                                                                                    | LIDros                                                                                                    | Congresos                                                                                                    |
|----------------------------------------------------------------------------------------------------|----------------------------------------------------------------------------------------------------|----------------------------------------------------------------------------------------------------|
| Publica tus artículos en nuestras revistas.<br>Contamos con más de 20 revistas, con y sin<br>sistema de arbitraje. Nuestro sitio es muy<br>visitado por estudiantes, profesores e<br>investigadores iberoamericanos. Al publicar<br>aquí se hace su trabajo más visible y<br>accesible para todos los que puedan estar<br>interesados. Por favor, no nos envien textos<br>que ya estén publicados en otros sitios. Los<br>estudiantes que desean publicar sus<br>artículos, deben contar con la colaboración<br>de un tutor académico y así indicarlo en el<br>texto. Indicar, claramente, quien es<br>estudiante quien es el tutor docente. Edita tu<br>revista con nosotros ¡Escribenos! | Condiciones básicas.<br>Una condición imprescindible para publicar<br>con nosotros es la exclusividad. Por favor, no<br>nos envien textos que ya estén publicados<br>en otros sitios. La propiedad intelectual de<br>los textos que publicamos en Internet sigue<br>siendo integramente de los autores.<br>EUMED-NET renuncia explicitamente a<br>cualquier derecho que pudiera tener por su<br>edición o publicación electrónica. Debe<br>enviar el libro en formato Word y PDF a<br>lisette@eumed.net, en un solo archivo, si es<br>muy pesado puede compartirlo por Dropbox<br>o enviarlo a través de wetransfer. | Economía, Política, Educación y otras<br>disciplinas sociales.<br>La participación en congresos, conferencias,<br>seminarios o encuentros internacionales es<br>imprescindible para usted. Le sirven para<br>aprender nuevos conceptos, informar de<br>nuevos métodos de trabajo, exponer nuevas<br>aplicaciones de métodos y para el<br>intercambio y la discusión de nuevas ideas.<br>La participación en un congreso es la mejor<br>forma de conocer y darse a conocer a las<br>personas que están interesadas y trabajan<br>en los mismos temas que le interesan a<br>usted. Organiza tu congreso con nosotros<br>ifescribenos! |

2. Navegue y de clic en el apartado correspondiente y podrá visualizar el documento que necesite.

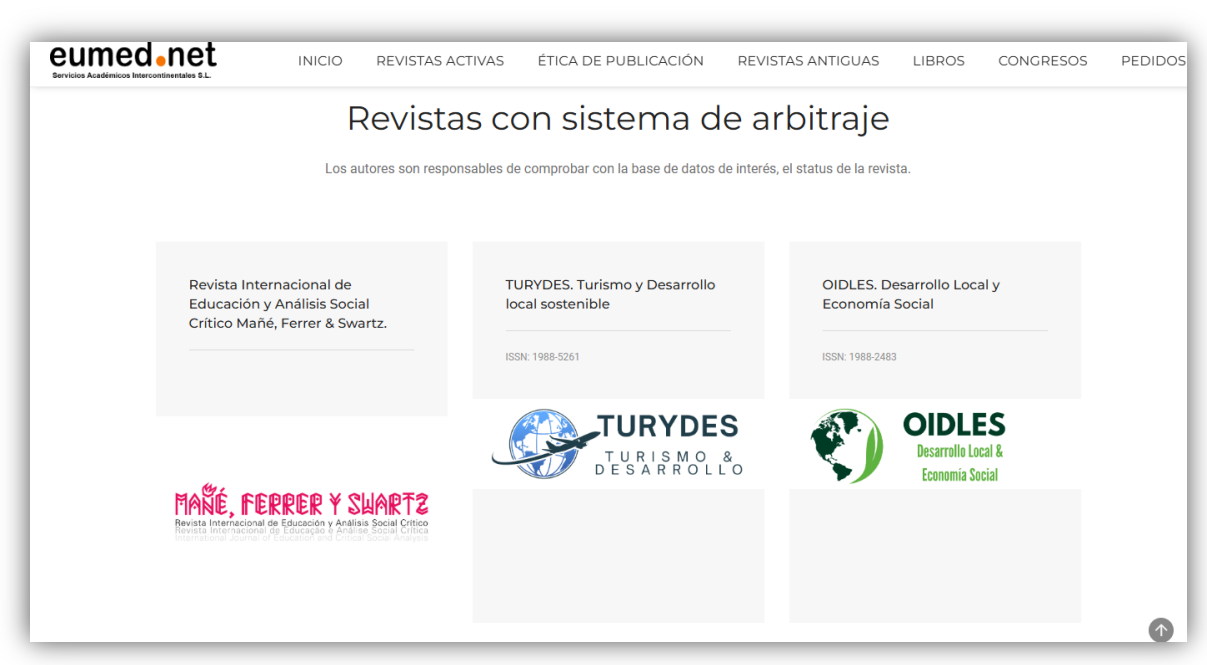

#### Área Revistas:

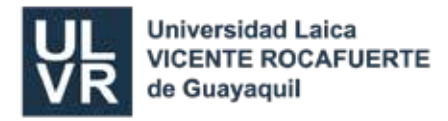

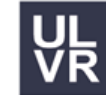

#### Área Libros

| Eumed.net          | Libros 🕶            | Enciclopedia Virtual 🔻         | Biblioteca Virtual 👻      | Revistas 👻        | Congresos •        | Contacto |
|--------------------|---------------------|--------------------------------|---------------------------|-------------------|--------------------|----------|
| BIBL<br>ECO<br>DOC | OTE<br>NOMÍ<br>TORA | CA VIRTU,<br>A, CIENC<br>ALES  | AL DE DE<br>IAS SOCI      | RECH<br>ALES      | HO,<br>Y TES       | IS       |
| OPTIMIZADO PO      | or Google           |                                |                           |                   |                    | ર        |
| G Compartir        | 58                  |                                |                           |                   |                    |          |
| Libros publica     | idos en Dicier      | nbre 2020                      |                           |                   |                    |          |
| Fátima Velez       | de Castro           |                                |                           |                   |                    |          |
| A construção       | de territórios      | literários a partir de experie | ências migratorias de rel | erritorialização  | I                  | HTML     |
| Galo Fernanc       | lo Viteri Díaz      | y Carlos Marx Carrasco Vio     | cuña                      |                   |                    |          |
| América Latir      | ia, Inversión E     | Extranjera y Desarrollo        |                           |                   | l                  | HTML     |
| Fátima Velez       | de Castro y N       | liguel Castro (Orgs.)          |                           |                   |                    |          |
| Imagem, Son        | n e Dramatiza       | ção no Ensino da Geografi      | ía –                      |                   | I                  | HTML     |
| Carmen Elen        | a Ferrer Maga       | idán.                          |                           |                   |                    |          |
| Estrategia cu      | rricular para la    | a formación de habilidades     | en Bioética Médica des    | de el ciclo básic | o de la carrera de |          |

Damos click sobre el título del ítem que se desea consultar, se desplegará en la ventana el texto a consultar, como se detalla en la imagen siguiente:

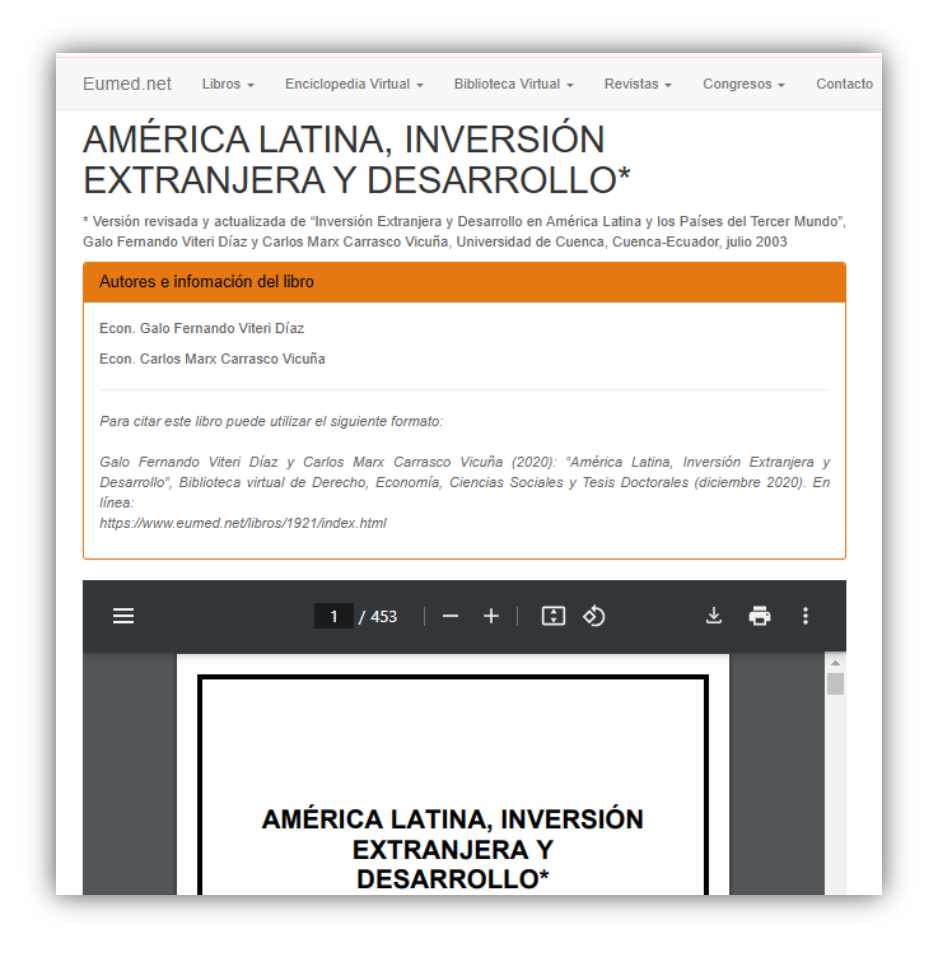

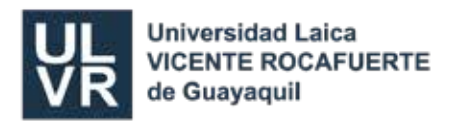

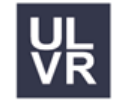

# Dialnet Dialnet

Es una base de datos de contenidos científicos hispanos. En la actualidad podemos encontrar en Dialnet artículos de revista, libros y artículos de libros colectivos, actas de congresos, tesis doctorales etc.

 Puede encontrar el documento que busca por inicial, materias y submaterias En el área de revistas las encontramos segmentadas por Materias y Submaterias:

| Buscar documentos                                                                                                    |                                        | 🖳 💽 Fundación Dialnet                                                                                                    |
|----------------------------------------------------------------------------------------------------|----------------------------------------|----------------------------------------------------------------------------------------------------|
|                                                                                                    | Buscar                                 | 1                                                                                                    |
| Buscar revistas                                                                                                    | Buscar                                 | Identificarse<br>¿Olvidó su contraseña?                                                                                                    |
|                                                                                                    |                                        |                                                                                                    |
| REVISTAS DOCUMENTOS ALERTAS                                                                                                    | USUARIOS TESIS                         | ¿Es nuevo? Registrese<br>Ventajas de registrarse                                                                                                    |
| REVISTAS DOCUMENTOS ALERTAS<br>13.014 9.607.854 59.395.162                                                                                                    | USUARIOS 7ESIS<br>2.767.518 7336.134   | ¿Es nuevo? <b>Registrese</b><br>Ventajas de registrarse                                                                                                    |
| REVISTAS DOCUMENTOS ALERTAS<br>13.014 9.607.854 59.395.162                                                                                                    | USUARIOS<br>2.767.518 TESIS<br>336.134 | ی Es nuevo? Registrese<br>Ventajas de registrarse<br>Dialnet <i>plus</i><br>Colaboradores                                                                                           |
| REVISTAS       DOCUMENTOS       ALERTAS         13.014       9.607.854       59.395.162       2         Dialnet       métricas         Portal de indicadores de la producción científica                    | USUARIOS<br>2.767.518 TESIS<br>336.134 | ¿Es nuevo? <b>Registrese</b><br>Ventajas de registrarse                                                                                                    |
| REVISTAS       DOCUMENTOS       ALERTAS         13.014       9.607.854       59.395.162         Dialnet       métricas         Portal de indicadores de la producción científica         Dialnet       plus | USUARIOS<br>2.767.518 TESIS<br>336.134 | ¿Es nuevo? Registrese         Ventajas de registrarse         Dialnet plus         Colaboradores         Instituciones colaboradores         Colaboradores con página institucional |

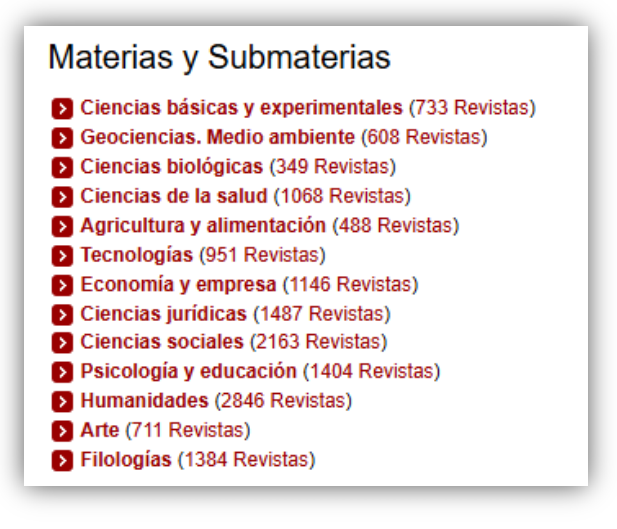

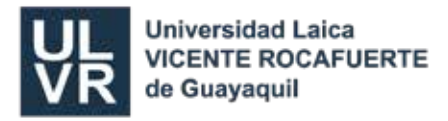

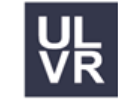

En el área te tesis, se encuentran los ingresos a universidades de España y otros países dando click sobre los títulos en rojo.

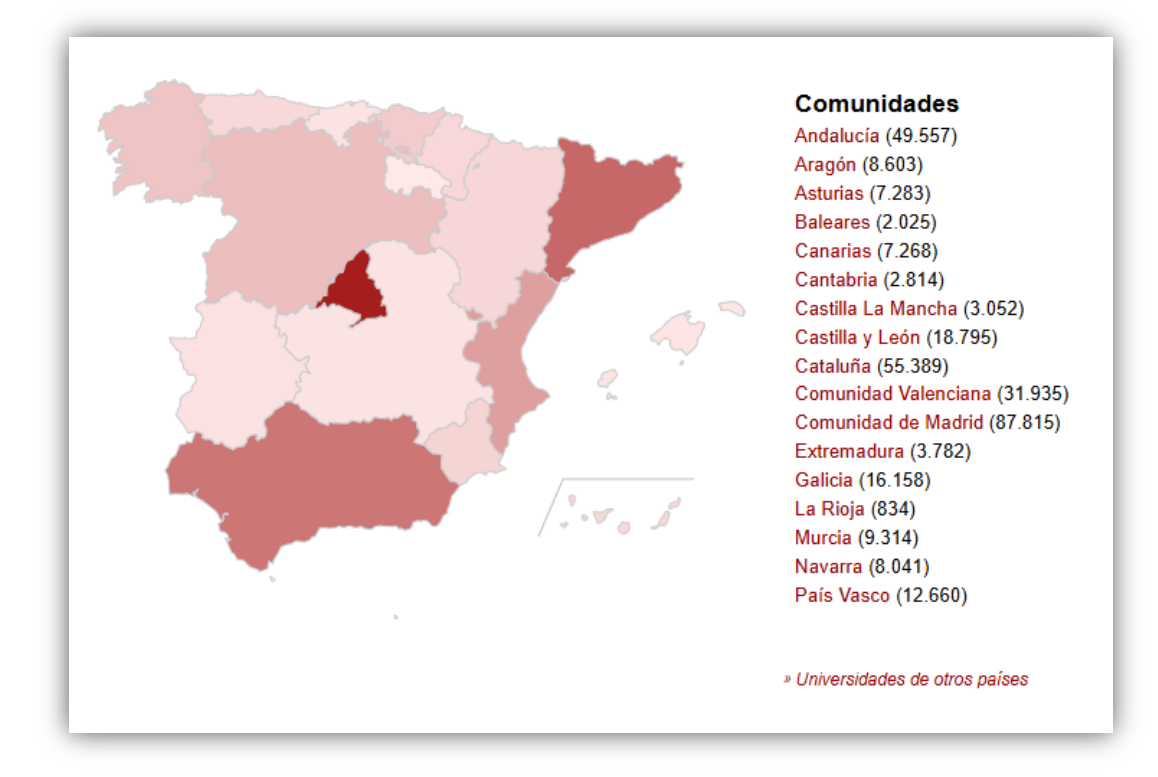

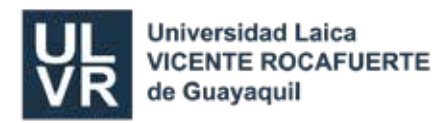

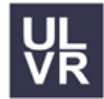

#### **TURNITIN – DSPACE**

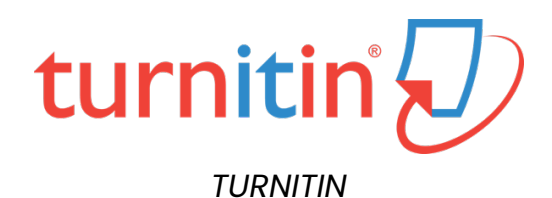

| » Biblioteca virtual      |              |
|---------------------------|--------------|
| » Biblioteca acceso libre |              |
| » Turnitin Dspace         |              |
|                           | $\neg \land$ |

El sistema de similitud Turnitin como programa está destinado solo a docentes. Pero conectado al sistema del correo institucional, en el área del Drive, los estudiantes pueden acceder a la revisión de los documentos en Word que trabajen en línea, esto les permitirá conocer el porcentaje de similitud que revisen.

| Documento s<br>Archivo Editar | in título ☆ 🗈 🔗<br>Ver Insertar Formato Herramientas Extensiones Ayuda        |
|-------------------------------|-------------------------------------------------------------------------------|
| Q 5 2 B                       | A, 🔓 100% 🕶   Texto nor 💌   Arial 📈 - 🔟 +                                     |
|                               | 1, 2, 1, 1, 1, 🔫, 1, 1, 1, 2, 1, 3, 1, 4, 1, 5, 1, 6, 1, 7, 1, 8, 1, 9, 1, 10 |
| =                             |                                                                               |
|                               |                                                                               |
|                               | Documento a revisar                                                           |
|                               |                                                                               |

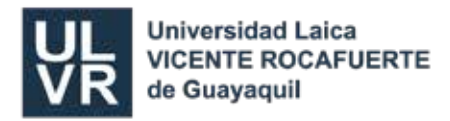

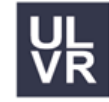

Abrir un documento Word en el drive del google enlazado a su correo electrónico de la ULVR, redactar el documento o pegar directamente el contenido desde su documento Word en la computadora, luego dar click en la pestaña de extensiones.

| as Extensiones Ayuda  |   | 🕚 🗏 🗇 - 🔂 Compartir - |
|-----------------------|---|-----------------------|
| Complementos          | Þ |                       |
| Turnitin Draft Coach™ |   |                       |
|                       | - | Turnitin Draft Coach  |
|                       |   | Ayuda VV              |
|                       |   |                       |

Se desplegará el menú, dar click en la extensión Turnitin Draft Coach, para que se habilite en el lateral derecho la ventana que le dará acceso al sistema de verificación de similitud o plagio.

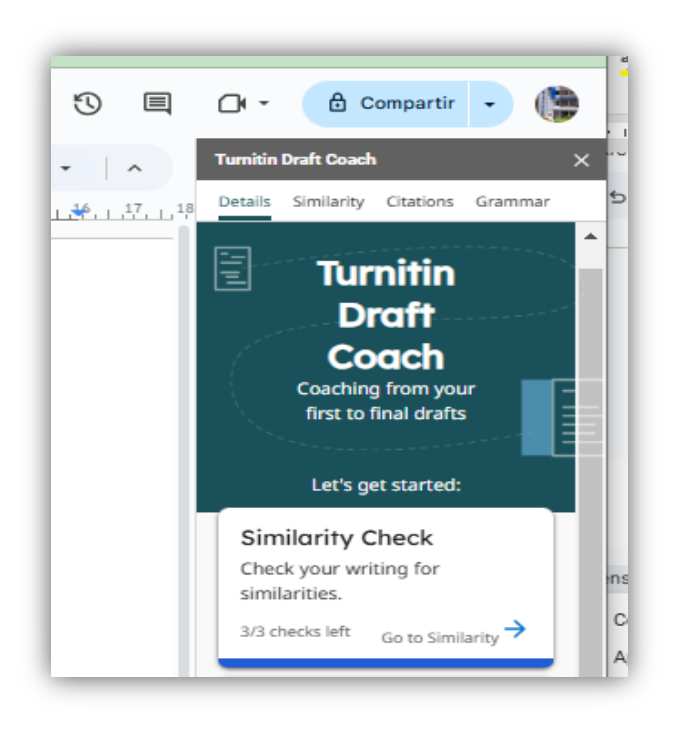

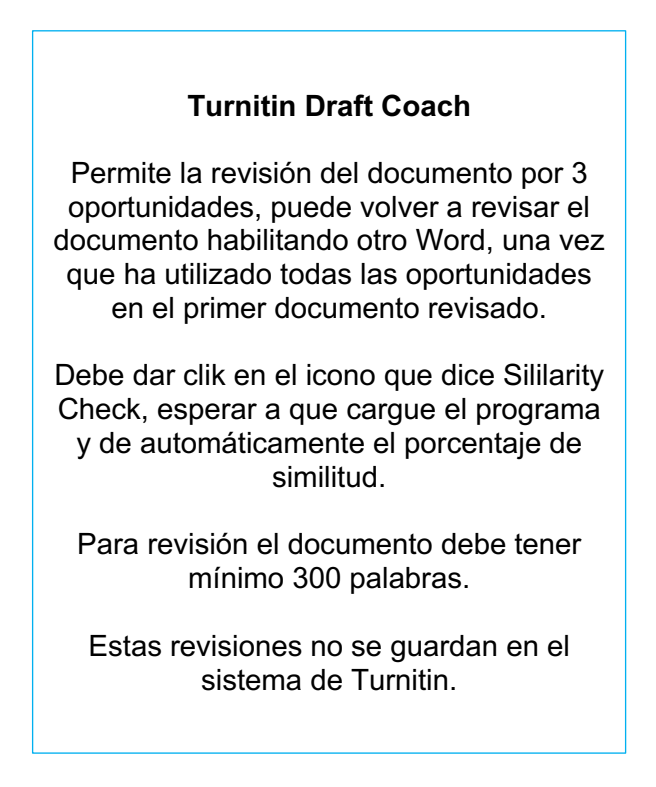

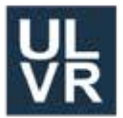

Universidad Laica VICENTE ROCAFUERTE de Guayaquil

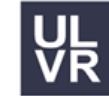

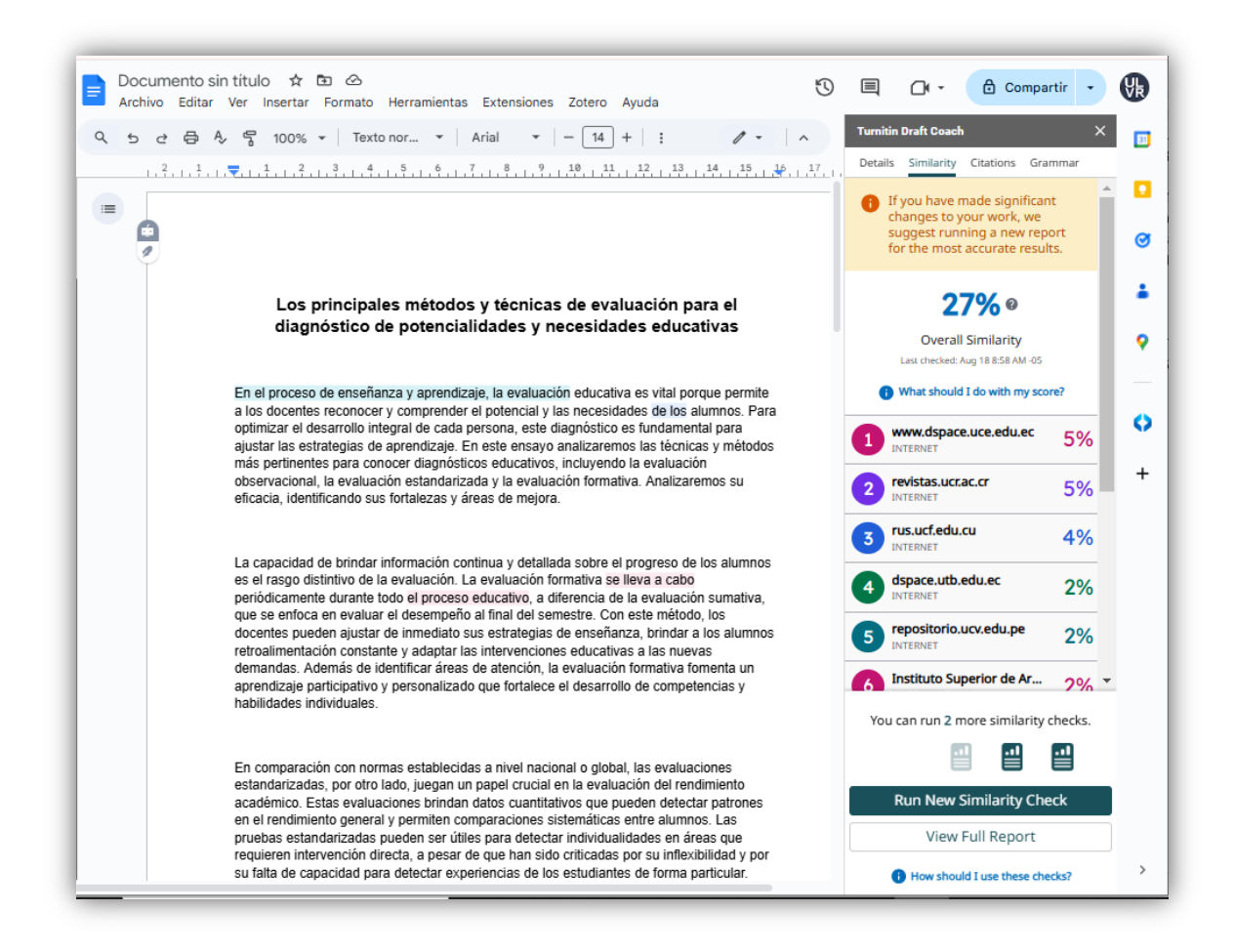

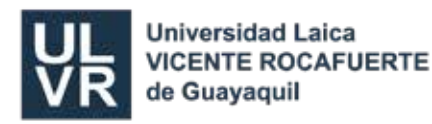

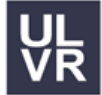

#### **REPOSITORIO DIGITAL DSPACE**

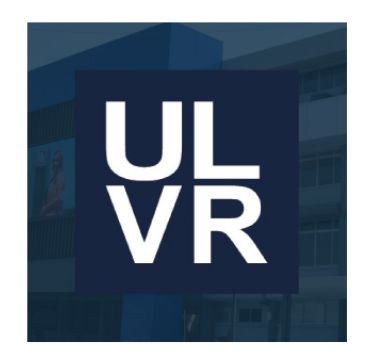

Dspace ULVR

**DSpace** Es un repositorio digital que permite preservar y consultar productos de investigación digital como:

- 1. Trabajos de investigación de estudiantes Pregrado y Posgrado de la ULVR
- 2. Libros académicos (escritos por docentes de la ULVR)
- 3. Trabajos de investigación (Revista científica Yachana)
- 4. Trabajos sobre Casos de Estudio Examen Complexivo Para ingresar al Repositorio **Digital DSpace:**
- 1. Elegimos SERVICIOS, opción BIBLIOTECA
- 2. Luego clic en Turnitin y DSpace
- 3. Para consultar lo puede hacer por: facultad, carrera, autor, tema, fecha de publicación, también puede ingresar por tipo de ítem, como son las áreas de investigación (revista Yachana), libros académicos y posgrado (trabajos de investigación de maestrías).

| iija una Facultad para visualizar sus Tesis. | Author                                 | Subject      |        | Date issued |      |
|----------------------------------------------|----------------------------------------|--------------|--------|-------------|------|
| Caso de Estudio                              | Ordóñez Iturralde, Darwin 12<br>Daniel | Empresa      | 1307   | 2020 - 2024 | 3748 |
| Escultad de Administración                   |                                        | Marketing    | 552    | 2010 - 2019 | 3402 |
|                                              |                                        | Contabilidad | 504    | 2004 - 2009 | 27   |
|                                              | Gallegos Erazo, Franklin               | Mercado      | 502    |             |      |
| FCSD Sociales y Derecho                      | Villavicencio Santillán, 8<br>Washingt | Estrategia   | 468    |             |      |
| Facultad de Educación                        | Camacho Domínguez, 6                   | Niño         | 434    |             |      |
| TEDU                                         | Iturralde Solórzano, Rafael 6          | Aprendizaje  | 330    |             |      |
| Facultad de Ingeniería,                      | Alberto                                | Publicidad   | 299    |             |      |
| Industria y Construcción                     | Bodero Arízaga, Lorena 🛛 🌀             | Incidencia   | 289    |             |      |
| Investigación                                | Hinojosa Dazza de Aguilar, 5<br>Susana | Exportación  | 286    |             |      |
| Libros Académicos                            | Morales Castro, Arturo 5               |              | next > |             |      |
| Posgrado                                     | Reyes Andrade, David 5<br>Javier       |              |        |             |      |
|                                              | next >                                 |              |        |             |      |

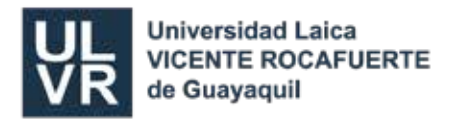

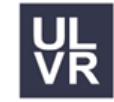

#### 4. Opción (investigación)

| uthor                               |        | Subject            |        | Date issued |    |
|-------------------------------------|--------|--------------------|--------|-------------|----|
| Gallegos Erazo, Franklin            | 6      | Aprendizaje        | 22     | 2023        | 21 |
| León García, Margarita              | 6      | Empresa            | 19     | 2022        | 20 |
| Morales Castro, Arturo              | 5      | Enseñanza          | 14     | 2021        | 16 |
| Ordóñez Iturralde, Darwin Daniel    | 6      | Docente            | 13     | 2020        | 19 |
| Tigrero Vaca, Jorge William         | 5      | Comunicación       | 12     | 2019        | 25 |
| Camacho Domínguez, Adriam           | 4      | Educación          | 1      | 2018        | 23 |
| Iturralde Solórzano, Rafael Alberto | 4      | Educación superior | 10     | 2017        | 25 |
| Vásquez Fernández, Bernardino Jesús | 4      | Enseñanza superior | 10     | 2016        | 26 |
| Barzola, Julio                      | 3      | Investigación      | 10     | 2015        | 16 |
| Bodero Arízaga, Lorena              | 3      | Economía           | 9      | 2014        | 20 |
|                                     | next > |                    | next > |             |    |

5. Podemos hacer la búsqueda por: Materia, Autor, Año, Título.

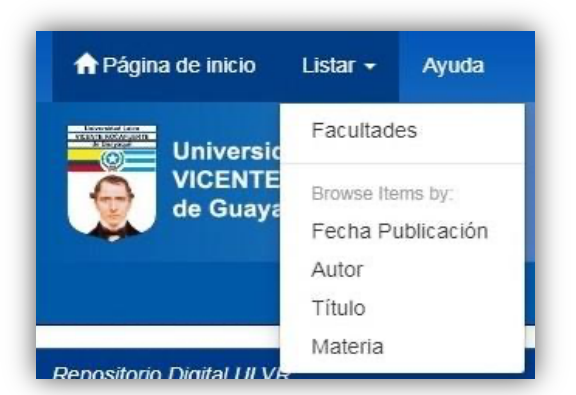

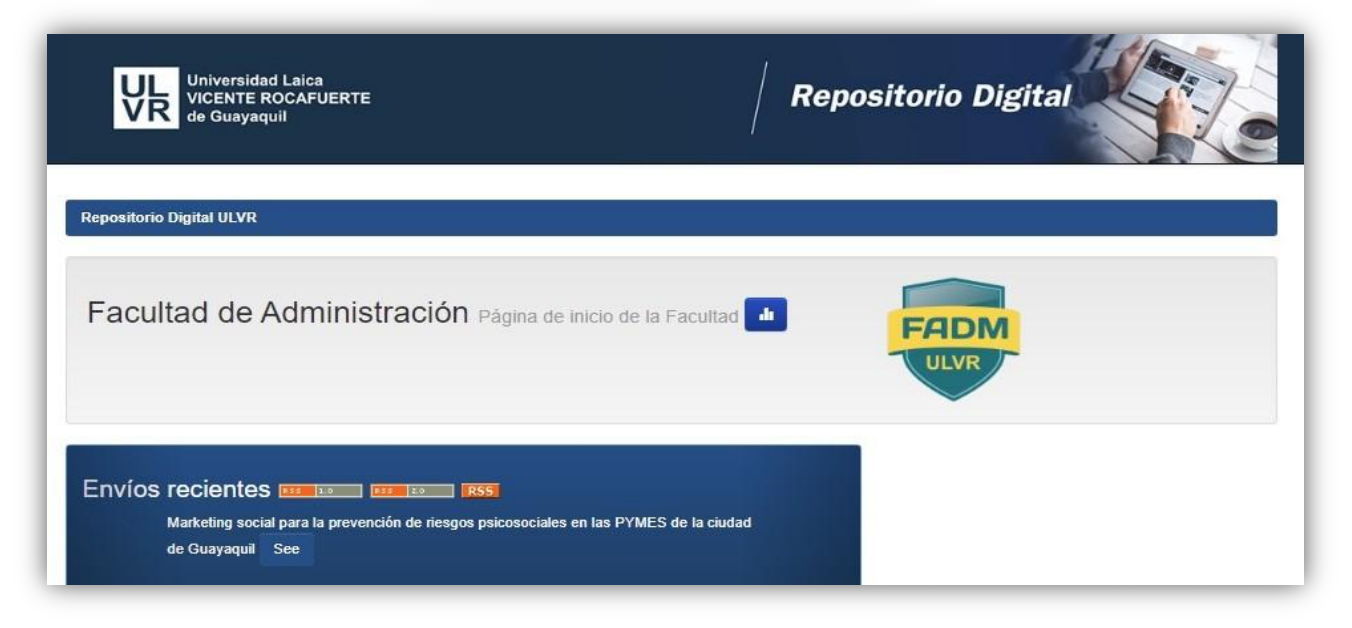

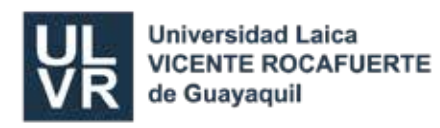

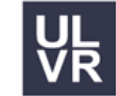

| Carreras dentro de esta Facultad      |  |
|---------------------------------------|--|
| Carrera de Administración de Empresas |  |
| Carrera de Comercio Exterior          |  |
| Carrera de Contabilidad y Auditoría   |  |
| Carrera de Ingeniería Comercial       |  |
| Carrera de Mercadotecnia              |  |
| Sin título                            |  |

|                         | Universidad Laica<br>VICENTE ROCAFUERTE<br>de Guayaquil               | Repositorio D                                                     | Digital                            |
|-------------------------|-----------------------------------------------------------------------|-------------------------------------------------------------------|------------------------------------|
|                         |                                                                       |                                                                   | Bastidas Vinces, Jorge Bryan       |
| Resultados              | I-10 de 41.                                                           |                                                                   | Cabezas Cadena, Mariene 11         |
|                         | Anterio                                                               | 1 2 3 4 5 Siguiente                                               | Cagua Alvarado, Lissette Julissa 🕚 |
|                         |                                                                       |                                                                   | Caiche Miranda, Rossy Martha 🕚     |
| Resultados p            | oor ítem:                                                             |                                                                   | next >                             |
| Fecha de<br>publicación | Título                                                                | Autor(es)                                                         |                                    |
| 2021                    | Plan de negocios para la formalización microempresarial del centro    | León Tomalá, Kelly Carlota: Castro Serrano                        | Subject                            |
|                         | estético Ana Belén Castro ABC                                         | Ana Belén; Mendieta Franco, Andreina<br>Jacqueline                | Empresa (16)                       |
| 2021                    | Plan de negocio para la creación de un centro de belleza y asesoría   | Espinoza Mendoza, Silvia Alexandra;                               | Marketing 11                       |
|                         | de imagen                                                             | Cabezas Cadena, Marlene Victoria; Herrera<br>Montoya, Karen Sugey | Planificación 10                   |
| 2021                    | Estructura financiera para mejorar la rentabilidad de la microempresa | Medina Hidalgo, Jenny Magdalena; Caiche                           | Administración                     |
|                         | confecciones Malena                                                   | Miranda, Rossy Martha; Tutiven Pincay,<br>Shinley Joseline        | Organización 🕖                     |

- Dar **clic** en el tema de la tesis que desee
- Luego ir a la opción Visualizar/abrir

| UL<br>VICENTE R<br>de Guayaqu | d Laica<br>OCAFUERTE<br>Jili                                                                                                    |                                                                                                    | epositorio Di                                                                                                    | igital                                                                                                    |
|-------------------------------|----------------------------------------------------------------------------------------------------|----------------------------------------------------------------------------------------------------|----------------------------------------------------------------------------------------------------|----------------------------------------------------------------------------------------------------|
| metadata.dc.format.extent:    | 173 p.                                                                                                    |                                                                                                    |                                                                                                    |                                                                                                    |
| Resumen :                     | El presente proyecto realizado previo a la obt<br>ROCAFUERTE de cluayaquil, es un estudio (<br>Estético Ana Belén Casto ASC, debido a la el<br>de la problemática de investigación en el Cap<br>que posee el establecimiento, para luego dará<br>determinar la necesidad a satisfacer, se proco<br>llevar a cabo una delimitación del problema q<br>con el que se culminó este capítulo | ención del título de Licenciatura<br>que se lleva a cabo a través de<br>vecesidad de formalización que<br>título I, donde se realizó la búsq<br>le paso a la propuesta de varias<br>edió a identificar los objetivos ta<br>ue fue la responsable de coloca | en Administración de Empre<br>la implementación de un plar<br>presenta el negocio. Se inicio<br>ueda de todas y cada una de<br>soluciones que contribuyan<br>nto general como específicos<br>ur límites al campo de investig | esas de la Universidad Laica VICENTI<br>n de negocios destinado al Centro<br>de proyecto a través de la descripció<br>las necesidades internas y externas<br>a disminuir esta problemática. Luego<br>s, la justificación, para posteriormente<br>gación y finalmente una idea a defeno |
| URI :                         | http://repositorio.ulvr.edu.ec/handle/44000/43                                                                                                    | 60                                                                                                    |                                                                                                    |                                                                                                    |
| Aparece en las Tesis:         | Licenciado/a en Administración de Empresas                                                                                                    |                                                                                                    |                                                                                                    |                                                                                                    |
| Ficheros en este ítem:        |                                                                                                    |                                                                                                    |                                                                                                    |                                                                                                    |
| Fichero                       | Descripción                                                                                                    | Tamaño                                                                                                    | Formato                                                                                                    |                                                                                                    |
| T-ULVR-3578.pdf               | TESIS A TEXTO COMPLETO                                                                                                    | 3,85 MB                                                                                                    | Adobe PDF                                                                                                    | Visualizar/Abrir                                                                                                    |
|                               |                                                                                                    |                                                                                                    |                                                                                                    |                                                                                                    |

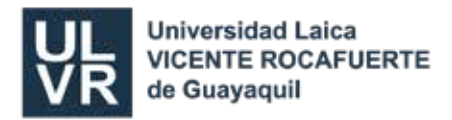

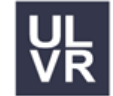

#### **DRIVE BIBLIOTECA**

#### Pasos para acceder al Drive:

- 1. Solicitar el acceso a bibliotecageneral@ulvr.edu.ec desde su correo institucional
- 2. Una vez que ya tenga el acceso correspondiente puede navegar libremente por la plataforma, puede buscar por título del libro.

| 🛆 Drive                                                                                                   | Q, Buscar en Drive                                                                                                    |                     | 荘                 |                                                                                                    |                                                          | 0 🕸 🖩 🐘                                                                                                    |
|----------------------------------------------------------------------------------------------------|----------------------------------------------------------------------------------------------------|---------------------|-------------------|----------------------------------------------------------------------------------------------------|----------------------------------------------------------|----------------------------------------------------------------------------------------------------|
| + Nuevo                                                                                                   | Compartido conmigo                                                                                                    | > libros en PDF 202 | 3 - 2.            |                                                                                                    |                                                          | ( <b>= / 18</b> ) ()                                                                                                    |
| Actividad     Spacios de trabajo                                                                          | Carpetas                                                                                                    | Club de Lectura :   | Literatura :      |                                                                                                    |                                                          | ↑ Nombre 👻 i                                                                                                    |
| Unidades compartidas                                                                                      | Archivos                                                                                                    |                     |                   |                                                                                                    |                                                          |                                                                                                    |
| Compartido connigo     Reciente     Destacados     Spam     Pepelera     Almacenamiento     4.52 G en uso | iDoja de Control. :<br>Raker J. tunat<br>iDeja de<br>controlarme!                                                                           | Estate Quieto y_ :  | Amero Depender ?  | Comasido intel. :<br>Jeanne Slaud-Facchin<br>Ligenne Slaud-Facchin<br>Ligenne Stander<br>Stander Stander<br>Stander Stander<br>Stander Stander<br>Stander Stander<br>Stander Stander<br>Stander Stander<br>Stander Stander<br>Stander Stander<br>Stander Stander<br>Stander Stander<br>Stander Stander<br>Stander<br>S | Es Usted un Pai.                                         | S Passe para c.e.     S     Another and the second second se                                                                                                    |
|                                                                                                    | 7 Sentencies Sob     :      Michel Foxend:      7     SENTERCIAS SOBRE EL.     7'ANGEL      Microsoftementementementementementementementeme | 12 Claves para co : | 15 Buenas PráciL. | 40 Idees para qu :<br>40 Idees para qu :<br>40 Idees para qu :<br>10 Idees para qu :                                                                                                    | So Clásicos de la<br>CLASSICOS<br>CLASSICOS<br>Sicología | 200 Tareas en Te :<br>1 BB<br>Mes Brochek<br>Mage Brochek<br>Mage Brochek<br>Ma |
|                                                                                                    | 1000 Criterios Ju :                                                                                                    | 1001 Consejos p :   | 1067 Preguntas    | A Course in Lang :<br>A course in Language<br>Teaching<br>Patrawfees                                                                                                    | A Guide to the Pr                                        | Abogados Digital :                                                                                                    |

3. Puede visualizar el documento, descargarlo, añadirlo a favorito en sus marcadores etc.

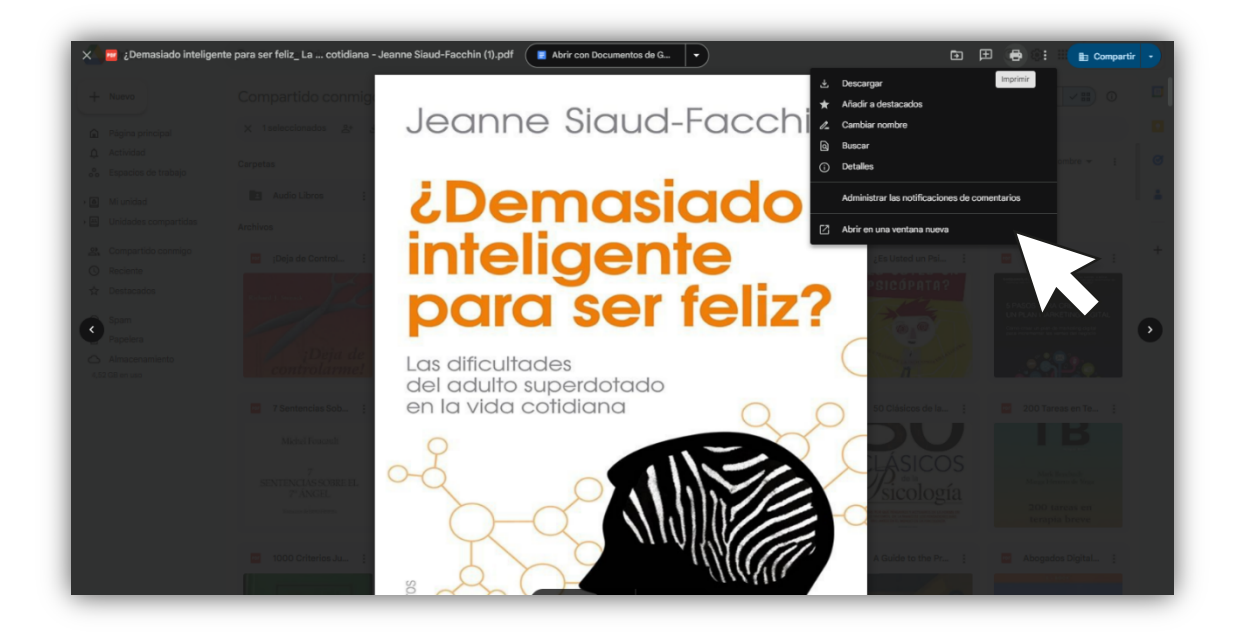

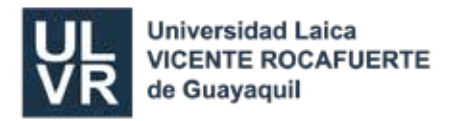

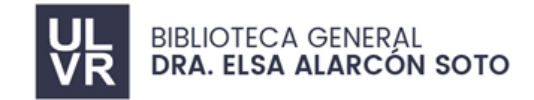

#### SISTEMA DE INTEGRACIÓN BIBLIOTECA

Es un sistema que permite una búsqueda en la base de datos de: Libros, tesis, revistas y demás acervos bibliográficos.

- 1. Ingrese a SERVICIOS elija la opción Acceso en línea.
- 2. Luego dé clic en Catálogo Online

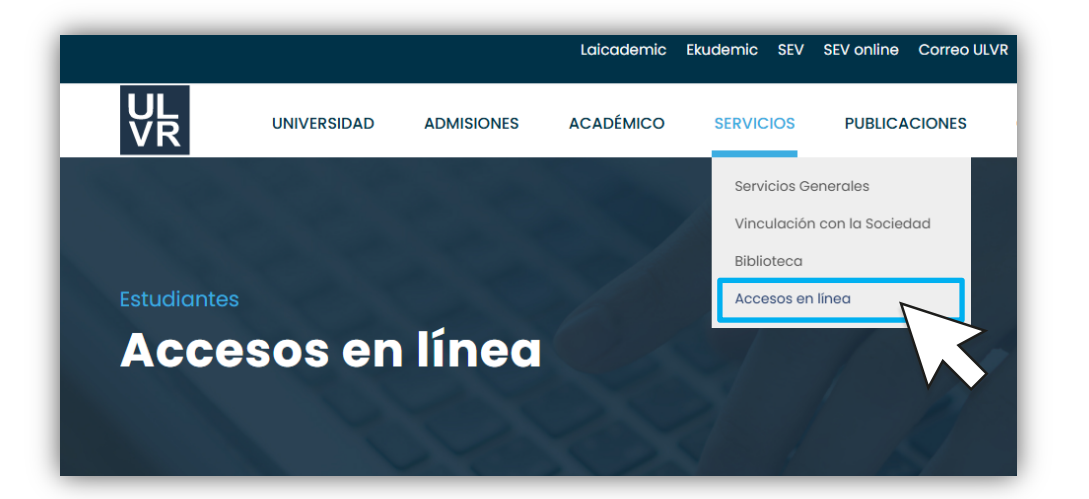

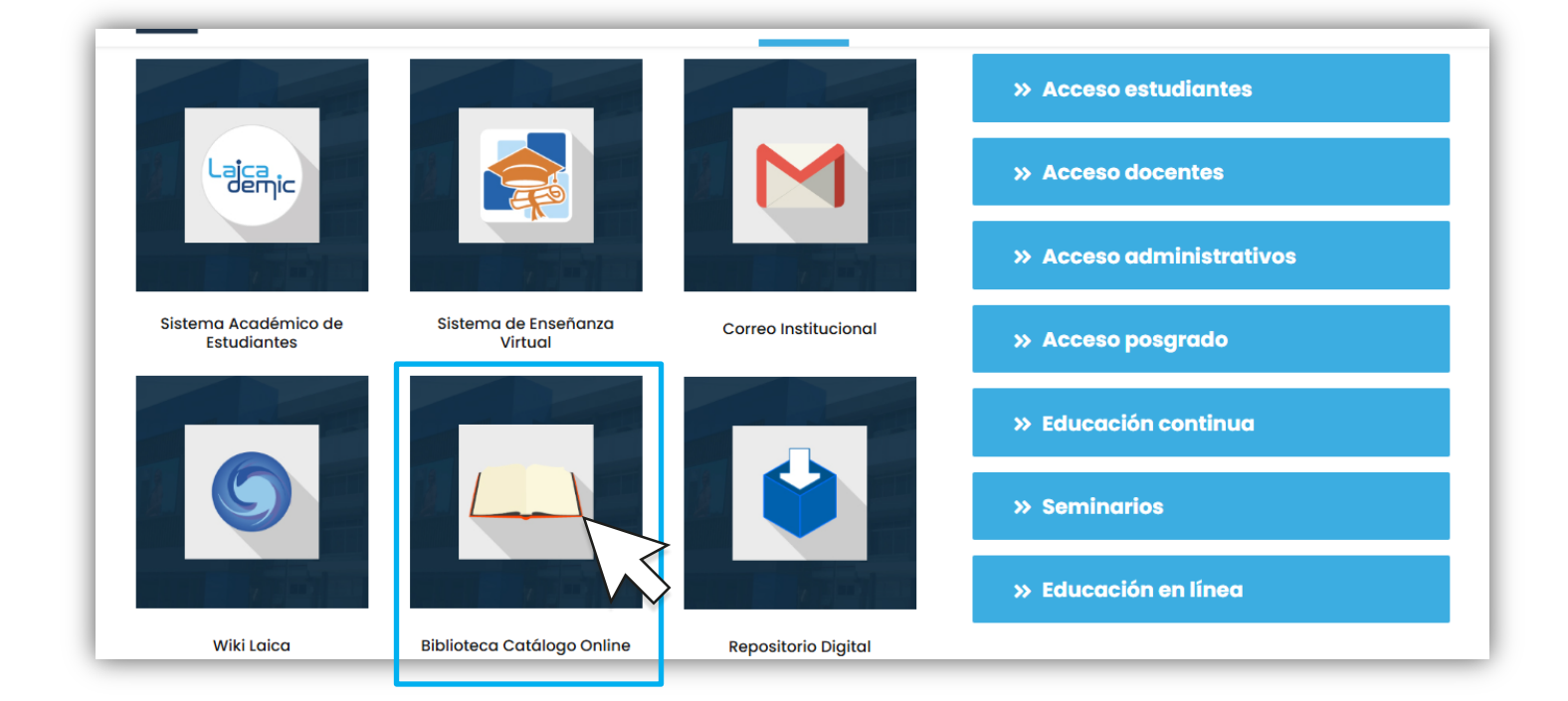

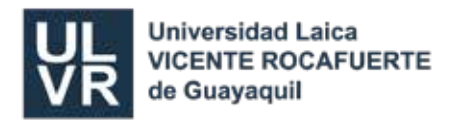

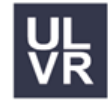

| Universidad Laica<br>VICENTE ROCAFUERTE<br>de Guayaquil |                      | UNIVERSI<br>VICENTE ROCAFUE | DAD LAICA<br>RTE DE GUAYA | QUIL                                                   |                                                                                           |
|---------------------------------------------------------|----------------------|-----------------------------|---------------------------|--------------------------------------------------------|-------------------------------------------------------------------------------------------|
|                                                         |                      | SISTEMA DE INTEGRA          | CIÓN BIBLIOTECARIA        |                                                        |                                                                                           |
|                                                         | BÚSQUEDA             | BÚSQUEDA AVANZADA           | DSI                       | ADQUISICIONES                                          |                                                                                           |
| <sup>,</sup> Catálogo de acceso público                 | o en Internet (OPAC) |                             |                           |                                                        |                                                                                           |
|                                                         | Búsq                 | ueda                        |                           |                                                        | Noticias                                                                                  |
| Escriba el término o palabras d                         | le su interés: Ir    | ngresar texto               |                           | CAPACITACIÓN A                                         | DOCENTES                                                                                  |
| Elija el tipo de búsqueda                               | C                    | ) Autor 🧿 Título 🔿 Mat      | eria                      | BIBLIOTECAS VIR                                        | TUALES<br>ver más                                                                         |
| Elija el tipo de material                               | L                    | Libro 🗸                     |                           | CONFERENCIA                                            |                                                                                           |
|                                                         | Buscar               |                             |                           | CONFERENCIA                                            |                                                                                           |
| Elija la Biblioteca de la Red:                          | Todas                | ~                           |                           | capacitación sob                                       | ver más<br>re las Bibliotecas Virtuales                                                   |
|                                                         |                      |                             |                           | se invita a ca<br>BIBLIOTECA - SA<br>189 o al correo e | pacitarse todos los días en la<br>LA TECNOLÓGICA: previa cita ext.<br>garciaf@ulvr.edu.ec |
|                                                         |                      |                             |                           |                                                        | ver más                                                                                   |
|                                                         |                      | Búsquedas Realiz            | adas:61060                |                                                        | ivias inducids >                                                                          |

- 3. Luego aparece esta ventana donde escribo por ej.: el nombre del autor del libro, título del libro o materia.
- 4. Según el término que digite, elija el tipo de búsqueda.
- 5. Luego dar clic en **Buscar.**
- 6. A continuación, puedo visualizar el Resultado.
- 7. Damos clic en la **Portada.**

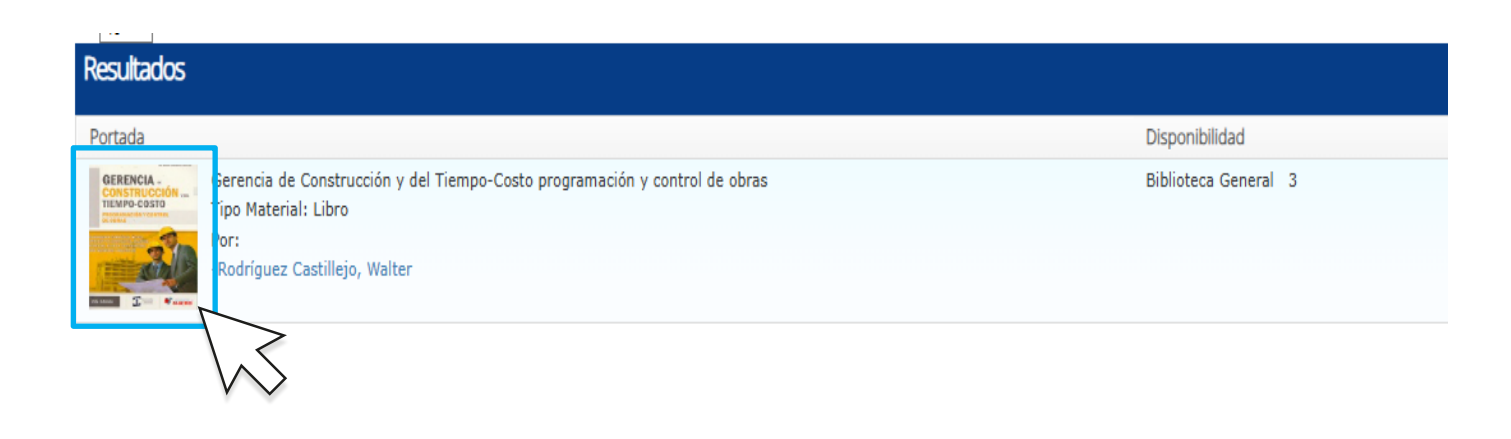

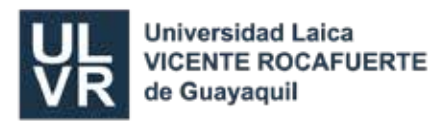

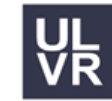

|                      |                     | Clasificación:       | 624.0299                                                                              |                  |
|----------------------|---------------------|----------------------|---------------------------------------------------------------------------------------|------------------|
| /er 10 \star entrad  | las                 | Código:              | 23499                                                                                 |                  |
| Pogultadoc           |                     | Autor:               | Rodríguez Castillejo, Walter                                                          |                  |
| Nesultatuos          |                     | Título:              | Gerencia de Construcción y del Tiempo-Costo                                           |                  |
| Durtada              |                     | Subtítulo:           | programación y control de obras                                                       | h Mada d         |
| Portada              |                     | Edición:             | 2 ed.                                                                                 | bilidad          |
| GERENCIA -           | Gerencia de Const   | Pie de imprenta:     | Perú : Macro,2014                                                                     | ca General 3     |
| TIEMPO-COSTO         | Tipo Material: Libr | Descripción Física:  | 594 p.;grafs ilus tbls                                                                |                  |
|                      | Por:                | ISBN:                | 978-612-304-102-1                                                                     |                  |
| CON P                | -Rodríguez Castille | Descriptores:        | CONSTRUCCIÓN                                                                          |                  |
|                      |                     |                      | COSTOS                                                                                |                  |
| GERENCIA -           | Gerencia de Const   |                      | PROGRAMACIÓN                                                                          | ca General 1     |
| CONSTRUCCION         | Tipo Material: Libr |                      | CONTRATOS                                                                             |                  |
| 2                    | Por:                | Biblioteca General 3 | BGE28070  Impreso  <b>Piso:</b> PB   <b>Estante:</b> 10   <b>Bande;a:E   Reservar</b> |                  |
| The seals            | -Rodríguez Castille |                      | BGE28072  Impreso  Piso:1  Estante:24  Bandeja:   Reservar                            |                  |
|                      |                     |                      | BGE28069  Impreso  Piso:PB  Estante:10  Bande; a:E   Reservar                         |                  |
|                      |                     |                      | Dublin core Marcxml Marc21 MRC                                                        |                  |
| Ver 1 a 2 de 2 entra | das                 |                      |                                                                                       | Siguiente Última |

- 8. Visualizamos los **Datos Bibliográficos** de cada libro: autor, año, editorial, país, etc.
- El usuario puede Reservar su texto (válido hasta por 2 días). Debe ingresar su número de cédula y listo, esta reserva es solo para la consulta de los libros en la sala.

|           | Esta sección es sólo para alumnos o profesores!        |
|-----------|--------------------------------------------------------|
|           | Bienvenidos                                            |
|           | Cedula:                                                |
|           | Ingresar                                               |
|           |                                                        |
| · 1 2 3 4 | 5     6     7     8     9     0     -     =     delete |
|           |                                                        |